فصل دوم

# چند رسانه ای

هدفهای رفتاری: فراگیر پس از پایان این فصل، خواهد توانست : ۱\_ از کنترلها و ابزارهای چند رسانهای در تولید برنامهها استفاده کند ؛ ۲\_ فایلهای صوتی و ویدیویی را در محیط یک برنامه پخش و نمایش دهد ؛ ۳\_ پروژههای چند رسانهای را طراحی و پیادهسازی کند.

**۱\_۲\_ کنترل چند رسانه ای** کنترل چند رسانه ای (multimedia) علیرغم قدرتش، بسیار ساده است. برای عملیاتی کردن این کنترل فقط مقدار کمی کدنویسی لازم است. با کنترل چند رسانه ای می توانید از ابزارهای چند رسانه ای زیر استفاده کنید.

- پخش CD صوتي (CD Audio)
- پخش نوار صوتي ديجيتالي (DAT)
- پخش فایل های ویدیویی دیجیتالی (Digital Video)
  - (اسکنر Scanner)
  - ضبط و پخش نوار ویدیو (VCR)
  - پخش دیسک ویدیویی (Video Disc)
    - ابزارهای دیگر (Other)

(مقادیری که در پرانتز میبینید مربوط به مشخصهی Device Name کنترل چند رسانهای هستند.) علاوه بر ابزارهای فوق، کنترل چند رسانهای میتواند با شیءهای زیر هم کار کند : • فایل های صوتی (WAV .)

• فایل های صوتی ـ تصویری (AVI.)

به ابزارهایی که برای کار به فایل نیاز ندارند، ابزارهای سادهی چند رسانهای می گویند و ابزارهایی که برای کار خود به فایل نیاز دارند، ابزارهای مرکب چند رسانهای نامیده می شوند. مثلاً CD صوتی یک ابزار ساده است چون برای پخش آن نیاز به هیچ فایلی ندارید (کافی است CD را درون درایو قرار داده و گوش کنید)، اما برای پخش فایل های صوتی به فایل های WAV. نیاز دارید و ابزار مرکب محسوب می شوند.

نیازی به توضیح نیست که کامپیوتری که میخواهد با ابزارهای چند رسانهای کار کند باید ابزارهای لازمه (از قبیل درایو CD، کارت صوتی و کارت ویدیویی مناسب) را داشته باشد. ۱–۱–۲–کار با کنتر ل حند رسانهای

برای استفاده از چند رسانه ای باید کنترل Microsoft Multimedia Control 6.0 را به جعبه ابزار خود اضافه کرده باشید. بعد از دابل کلیک روی ابزار چند رسانه ای، این کنترل، با دکمه های آشنای خود، روی فرم ظاهر خواهد شد (شکل ۱–۲).

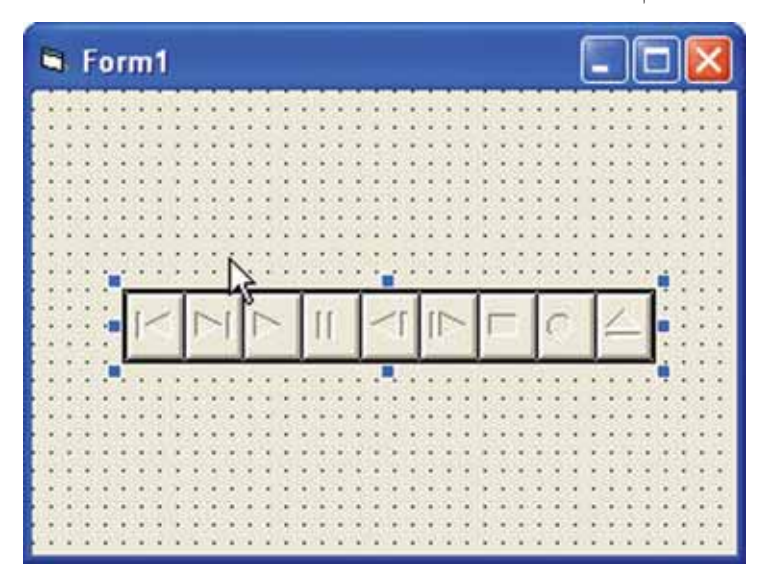

شکل ۱\_۲\_ کنترل چند رسانهای و دکمههای آن

کنترل چند رسانهای می تواند قابلیتهای ابزاری که به آن وصل شده است را تشخیص دهد. به عنوان مثال، اگر CD درون درایو قرار نداشته باشد دکمهی پخش (◄) فعال نخواهد شد. برای کار با این کنترل هم باید از مشخصه های آن استفاده کنید. کنترل چند رسانه ای حتی اطلاعاتی را که از ابزار متصل به آن گرفته است، به برنامه انتقال می دهد. (به عنوان مثال، اگر در حال پخش CD صوتی باشد، می تواند شماره ی Track را به برنامه بدهد).

وقتی به مشخصه DeviceType کنترل چند رسانهای مقداری می دهید، این کنترل متناسب با ابزار انتخاب شده، دکمه های لازم را فعال خواهد کرد ؛ بنابراین شما نباید نگران دکمه های این کنترل باشید. کنترل چند رسانهای هم مانند سایر کنترل های پیچیده دارای مشخصهای به نام Custom است که تنظیم مشخصه های آن را ساده تر خواهد کرد. شکل ۲–۲ زبانه ی Controls صفحات این کنترل را نشان می دهد. در این صفحه می توانید دکمه های مورد نیاز را فعال یا مرئی کنید.

| 14 | ☐ PrevEnabled ✓ PrevVisible            | ► PlayEnabled<br>▼ PlayVisible  |
|----|----------------------------------------|---------------------------------|
| •  | │                                      | RecordEnabled     RecordVisible |
|    | ☐ StepEnabled<br>☑ StepVisible         | ■ StopEnabled<br>StopVisible    |
| •  | ☐ <u>B</u> ackEnabled<br>☞ BackVisible | EjectEnabled     EjectVisible   |
| 11 | PauseEnabled                           |                                 |

شکل ۲\_۲\_ صفحات مشخصه های کنترل چند رسانه ای

۲\_۲\_۲\_ پخش CD صوتی برای ایجاد یک برنامهی پخش CD صوتی، باید یک کنترل چند رسانهای روی فرم برنامه قرار داده و مشخصهی DeviceType آن را با CDAudio مقداردهی کنید. تا همینجا هم یک برنامهی

| عملیاتی دارید، اما اگر میخواهید شماره ی Track در حال پخش را هم مشاهده کنید، باید یک   |
|---------------------------------------------------------------------------------------|
| برچسب روی فرم قرار دهید و در روال رویداد StatusUpdate شماره ی Track را به هنگام کنید. |
| ۳_۱_۲_ زبان کنترل چند رسانه ای                                                        |
| کنترل چندرسانهای یک زبان خاص خود را دارد و فرمانهای خودر ا از طریق مشخصه              |

Command می گیرد. در جدول ۱–۲ فرامین این کنترل را مشاهده می کنید.

| فرمان  | مفهوم                                                                   |  |
|--------|-------------------------------------------------------------------------|--|
| Back   | یک Track به عقب.                                                        |  |
| Close  | ابزار را میبندد.                                                        |  |
| Eject  | CD را از درایو بیرون میدهد.                                             |  |
| Next   | یک Track به جلو (اگر آخرین Track باشد، به ابتدای همان Track برمی گردد). |  |
| Open   | ابزار را باز میکند.                                                     |  |
| Pause  | توقف موقت ابزار (مکث).                                                  |  |
| Play   | پخش ابزار .                                                             |  |
|        | به ابتدای Track جاری میرود. (اگر در ۳ ثانیه اول Track باشد، به ابتدای   |  |
| Prev   | Track قبلی خواهد رفت.)                                                  |  |
| Record | شروع عمليات ضبط.                                                        |  |
| Save   | فایل ابزار را ذخیره میکند.                                              |  |
| Saak   | یک Track به جلو یا عقب. (اغلب برنامهنویسان از Next یا Prev به جای       |  |
| Seek   | این فرمان استفاده میکنند.)                                              |  |
| Stop   | توقف ابزار .                                                            |  |
| Step   | حرکت در Track فعلی به جلو .                                             |  |

جدول ۱\_۲\_ فرامین کنترل چند رسانه ای

میتوان کنترل چند رسانهای را پنهان کرده و با استفاده از فرمانهای فوق آن را کنترل کرد. چون این کنترل بلافاصله به فرمانها جواب میدهد.

cD مثال **۱\_۲\_** حال که با کنترل چند رسانهای آشنا شدید، اجازه دهید یک برنامهی پخش cD بنویسیم. ابتدا، با استفاده از جدول ۲\_۲ فرم برنامه را بسازید.

| كنترل                          | مقدار           |
|--------------------------------|-----------------|
| Form Name                      | FrmCD           |
| Form Caption                   | Cd Player       |
| Form Height                    | 3600            |
| Form Width                     | 4800            |
| Label#1 Name                   | lblCD           |
| Label#1 Alignment              | 2-Center        |
| Label# 1 BorderStyle           | 1-Fixed Single  |
| Label# 1 Caption               | Cd Player       |
| Label# 1 Font size             | 18              |
| Label# 1 Height                | 495             |
| Label# 1 Left                  | 1320            |
| Label# 1 Top                   | 480             |
| Label# 2 Width                 | 1935            |
| Label# 2 Name                  | lblTrack        |
| Label# 2 Alignment             | 1-Right Justify |
| Label# 2 Caption               | Track           |
| Label# 2 Font Style            | Bold            |
| Label# 2 Font size             | 12              |
| Label# 2 Height                | 255             |
| Label# 2 left                  | 1200            |
| Label# 2 Top                   | 2280            |
| Label# 2 Width                 | 1215            |
| Label# 3 Name                  | lblTrackNum     |
| Label# 3 Caption               | (blank)         |
| Label# 3 Font stye             | Bold            |
| Label# 3 Font size             | 12              |
| Label# 3 Height                | 375             |
| Label# 3 Left                  | 2520            |
| Label# 3 Top                   | 2280            |
| Multimedia controll Name       | mmcCD           |
| Multimedia control Device Type | CDAudio         |

جدول ۲\_۲\_ مشخصههای کنترل برنامهی پخش CD

بعد از ایجاد فرم، کد زیر را در آن بنویسید :

- 1: Private Sub Form \_ Load ()
- 2: 'Open the CD
- 3: mmcCD.Command="Open"
- 4: End Sub
- 5:

6: Private Sub Form \_ Unload (Cancel As Integer)

7: 'Clean up the multimedia control when done

8: mmcCD. Command=: Close"

9: End Sub

10:

- 11: Private Sub mmcCD \_ Status Update()
- 12: 'Update the track number in the lable

13: 'lblTrack Num. Caption= mmcCD.Track

برنامه، ابزار CD را در خط ۳ باز میکند و وقتی برنامه بسته می شود دستور خط ۸ کنترل چند رسانه ای را از حافظه پاک میکند. خط ۱۴ هم شماره ی Track فعلی را در برچسب می نویسد. رویداد StatusUpdate با هر تغییری که در وضعیت ابزار رخ دهد، فعال می شود. علاوه بر این، بعد از سپری شدن زمان تنظیم شده در مشخصه ی UpdateInterval (که مقدار پیش فرض آن ۵۰۰۰ میلی ثانیه است) نیز این رویداد فعال خواهد شد.

شکل ۳\_۲ برنامه ی پخش CD را نشان میدهد. این برنامه با وجود سادگی، کار میکند!

| CD Player | S Form1 |           |                           |
|-----------|---------|-----------|---------------------------|
|           |         | CD Player |                           |
| Track : 1 |         |           |                           |
| Track: 1  |         |           |                           |
|           |         | Track: 1  | • • • • • • • • • • • • • |
|           |         | M 111     |                           |
|           |         |           |                           |
|           |         |           |                           |
|           |         |           | • • • • • • • • • • • •   |

شکل ۳\_۲\_ برنامهی پخش CD بسیار ساده است.

۴\_\_۱\_۲\_ رفع خطا کنترل چند رسانهای نیز می تواند دچار مشکل شود و برنامهنویس باید برای چنین موقعیتهایی چارهاندیشی کند.

مشخصه ی Notify کنترل چند رسانه ای هرگاه که این کنترل فرمانی را انجام دهد، یک رویداد True ایجاد می کند. خودتان هم می توانید بعد از پایان یک فرمان مشخصه ی Notify را با Done مقدار دهی کنید. اگر مشخصه ی Wait با True تنظیم شده باشد، تا زمانی که کنترل چند رسانه ای فرمانی را پایان نداده باشد، به برنامه اصلی برگردانده نخواهد شد. برای بررسی خطا می توانید از قطعه کد زیر استفاده کنید :

If (frmCD. mmCD. Error) then

IntMsg= MsgBox ("CD Not working propertly", vbCritical)

Else

'Code continues here to play the CD Player

اگر مانند گذشته از دستور On Error Goto استفاده کنید، نمی توانید بدانید که کدام کنترل چند رسانهای سبب بروز خطا شده است. با روش فوق بهتر می توانید خطاها را کنترل کنید. کنترل چند رسانهای مشخصهای به نام Mode دارد که به وسیلهی آن می توان فهمید که کنترل در حال حاضر مشغول انجام چه کاری است. جدول ۳\_۲ مقادیر این مشخصه را نشان داده است.

| مفهوم                                        | ثابت نامدار    |
|----------------------------------------------|----------------|
| کنترل چند رسانهای هنوز باز نشده است.         | mciModeNotOpen |
| کنترل چند رسانهای بسته شده است.              | mciModeStop    |
| کنترل چند رسانهای در حال پخش است.            | mciModePlay    |
| کنترل چندرسانهای در حال ضبط است.             | mciModeRecord  |
| کنترل چندرسانهای در حال جستجوی اطلاعات است.  | mciModeSeek    |
| کنترل چند رسانهای به طور موقت متوقف شده است. | mciModePause   |
| کنترل چندرسانهای آمادهی کار شده است.         | mciModeReady   |

جدول ۳\_۲\_ مقادیر مشخصهی MODE کنترل چند رساندای

مثال ۲<u>۲</u>۲ برنامهی پخش فایلهای صوتی: صوت را به صورت فایل هم می توان در آورد. برای پخش این فایلها به یک ابزار مرکب چند رسانهای نیاز داریم. در این قسمت برنامهای برای پخش فایل های صوتی مینویسیم. برای نمایش اطلاعات فایل در حال پخش باید از مشخصه Mode استفاده کنیم. این برنامه فایل \Windows\Media\Tada. wav را پخش خواهد کرد.

پروژه ی پخش CD را با نام جدیدی ذخیره کرده و سپس تغییرات زیر را در آن اعمال کنید : ۱\_ نام برچسب بالایی را به IbWav و عنوان آن را به نام Wave Player تغییر دهید. عرض آن را هم با ۲۴۱۵ تنظیم کنید.

۲\_ نام فرم را به frmWav تغییر داده و عنوان آن را Wave Music Player قرار دهید.

The Type تغییر داده و مشخصه Device Type آن را با The Wave Audio تنظیم کنید. نام فایل صوتی را (در مشخصه FileName) با Wave Audio تنظیم کنید. برای سهولت از مشخصه ی Custom کنترل چند (سانه ای استفاده کنید.

۴\_ چون فایل صوتی اساساً دارای Track نیست، نام برچسب سمت چپ را به lblStatus و عنوان آن را به Status تغییر دهید.

۵ نام برچسب سمت راست را به IbIStatus Value تنظیم کرده و آن را خالی رها کنید. عرض آن را با ۲۵۶۵ تنظیم کنید.

الاlblFile ک دو برچسب دیگر در زیر برچسب های فوق قرار داده و نام برچسب سمت چپ را و عنوان آن را : Filename قرار دهید. (دقت کنید که مشخصه های قلم برچسب های جدید با برچسب های قدیمی یکسان باشد.)

٧- نام برچسب سمت راست را IblFileValue گذاشته و آن را خالی رها کنید (شکل ۴-۲).

| L.        |          |     |
|-----------|----------|-----|
| Way       | ve Playe | r   |
|           |          |     |
| •I ► II   |          | - 4 |
| Status    | Stonped  |     |
|           | Stopped  | 1   |
| FileName: | Tada.wav |     |

شکل ۴\_۲\_ برنامهی تکمیل شدهی پخش فایل صوتی

روال ()Form\_Load را به صورت زیر تغییر دهید :

Private Sub Form\_ Load ()

"Tell the Mulimedia control to open the WAVE player mmcWAV. Command= "Open"

End Sub

تغییرات زیر را هم در روال Form \_ unload بدهید :

Private Sub Form\_Unload (Cancle As Integer) 'Clean up the WAVE and form mmc WAV. Command = "Close" Unload Me 'Unloads the form as well

End Sub

برنامه را اجرا کنید. روی دکمهی بخش (◄) کلیک کنید تا صوت بخش شود. برای بخش محدد صوت ابتدا بابد فایل را به عقب ( 🔫 ) بر گر دانید . اما بر نامه هنو ز کامل نیست : بر حسب ها هنو ز اطلاعات صحيح فايل را نمايش نميدهند. كد زير روال رويداد ()StatusUpdate را نشان مي دهد ؛ در این روال از مشخصه ی Mode استفاده شده است. MAV Status 1: Private Sub mciMAV Status Update () 2: 'Display the status 3: If mmcWAV. Mode = mciModeNotOpen Then 4: lblStatus Value(0). Caption = "Not Ready" 5: Elself mmcWAV. Mode = mciMode Stop Then 6: lblStatusValue(0). Caption="Stopped" 7: ElseIf mmcWAV.Move= mciModePlay Then lblStatusValue(0). Caption = "Play" 8: 9: ElseIf mmcWAV. Mode = mciModeRecord Tehn 10: lblStatusValue(0). Caption = "Recoed" 11: ElselfmmcWAV.Mode = mciModePause Then 12: lblStatus Value(0). Caption = "Paused" 13: ElseIf mmc WAV. Mode = mciModeReady Then 14: lblStatus Value(0). Caption = "Ready" 15: End If 16: 'Display the filename being played

17: lblStatus Value (l). Caption = mmcWAV. FileName

18: End Sub

۵۵

در این لیست فرض شده است که از آرایه کنترل استفاده کردهاید : اگر چنین نیست نام برچسب ها را در لیست تغییر دهید. برنامه را دوباره اجرا کنید. در اجرای این برنامه باید به چند نکته دقت کنید :

- چون فایل Tada.Wav کوچک است، عملاً امکان متوقف کردن آن وجود ندارد.
  - پس از پخش فایل، باید دوباره آن را به عقب برگردانید.
- در این برنامه دکمه ی ضبط (۰) فعال است و می توانید صوت موردنظر را به آخر فایل اضافه کنید.

اگر میخواهید صوت را با نام دلخواه خود ضبط کنید، باید ویژگیهای دیگری (از قبیل
 کادر محاورهای ذخیره کردن فایل) به برنامه اضافه کنید.

۵\_۱\_۲ نمایش فایلهای و یدیویی

نمایش فایل ویدیویی به همان سادگی پخش فایل های صوتی است. اما برای نمایش فایل ویدیویی به کمی کمک نیاز داریم : کمک از یک کنترل کادر تصویر.

برای نمایش فایل ویدیویی باید مشخصه ی DeviceType را با AVIVideo تنظیم کنید. مهم ترین نکته در پخش یک فایل ویدیویی آن است که کنترل چند رسانه ای خروجی ویدیو را به یک پنجره می فرستد نه به صفحه ی نمایش. برای تعیین پنجره ی خروجی فایل ویدیویی از مشخصه ی hWndDisplay کنترل چند رسانه ای استفاده می کنیم (در واقع هر کنترل یک پنجره مستقل است.) به این مشخصه نام کنترل کادر تصویر را می دهیم.

مثال ۳\_۲\_ پروژه ی جدیدی باز کرده و یک کنترل چند رسانه ای روی آن قرار دهید. نام این کنترل را mmcVideo بگذارید. نام فرم را به frmVideo و عنوان آن را با Video Player تغییر دهید. یک کنترل کادر تصویر به نام picVide روی فرم قرار دهید (شکل ۵\_۲).

| 🗣 Form1 |        |   |
|---------|--------|---|
| Video   | Player |   |
|         | 7 1 2  | ] |
|         |        |   |
|         | •      |   |
|         |        |   |

شکل ۵\_۲\_ فایل ویدیویی در یک کادر تصویر نمایش داده خواهد شد.

مشخصه ی Devicetype کنترل mmcVideo را با AVIVideo مقداردهی کرده و از فایل Count24.Avi به عنوان فایل ویدیویی استفاده کنید. (این فایل را می توانید در پوشه ی (محل نصب Visual Basic پیدا کنید.)

فقط کافی است کد زیر را به برنامه اضافه کنید تا یک برنامه ی پخش ویدیویی کامل داشته باشید.

- 1: Private Sub Form\_ Load()
- 2: 'Open the video player
- 3: mmcVideo.Command = "Open"
- 4: 'Connect the video player to the Picture Box
- 5: mmcVideo. hWndDisplay= picVideo.hWnd
- 6: EndSub

برنامه را اجرا کنید ؛ شکل ۶\_۲ اجرای برنامه ی پخش ویدیو را نشان می دهد.

| 🗣 Form1      |  |
|--------------|--|
| Video Player |  |
|              |  |
| <u>40</u>    |  |
|              |  |
|              |  |

شکل ۶-۲- برنامهی پخش ویدیو بدون مشکل کار میکند!

مثال ۴\_۲\_ در این پروژه ی عملی، برنامه ای می نویسیم که دارای ویژگی های زیر است : کادر محاوره ای About
پخش یک فایل صوتی در هنگام نمایش کادر محاوره ای About
پخش یک پویا نمایی ساده با استفاده از کنترل کادر تصویر
استفاده از تصویر
آرایه ی کادر تصویر
آرایه ی کادر تصویر ساده و ابتدایی است ولی شما را با اصول حرکت دادن شی ها و پخش فابل های WAV آشنا خواهد کرد.

شکل ۷–۲ اجرای این برنامه را نشان داده است. در ابتدا پاکت بسته است و هیچ حرکتی در برنامه دیده نمی شود. اما هنگامی که روی دکمه ی Animation کلیک کنید، در پاکت باز شده و نامه ی داخل آن به پرو از درخواهد آمد. متعاقب آن عنوان دکمه به Stop تبدیل می شود و تا زمانی که کاربر این دکمه را کلیک نکند، پویانمایی متوقف نخواهد شد.

| Mailing a Letter |   |
|------------------|---|
| Help             |   |
|                  |   |
|                  |   |
|                  |   |
| へも               | ] |
|                  |   |
| N                |   |
| 13               |   |
| Stop             |   |
| 2.4              |   |
|                  |   |
|                  |   |
|                  |   |
|                  |   |

شکل ۷\_۲\_ یک نامه در حال پرواز است.

شکل ۸\_۲ کادر محاورهای About برنامه را که بعد از انتخاب گزینهی Help|About ظاهر خواهد شد، نشان میدهد.

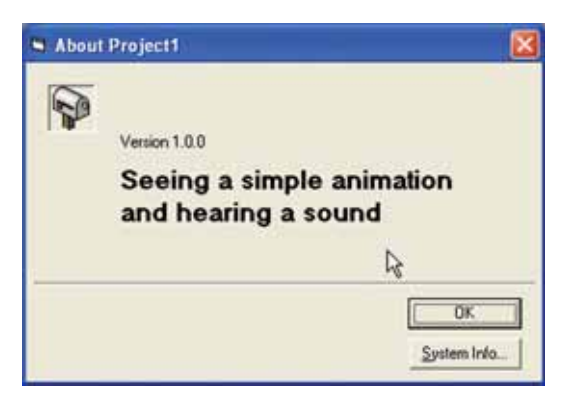

شکل ۸\_۲\_ در حین نمایش کادر محاور ه ای About یک فایل WAV هم پخش خواهد شد.

*ایجاد فرم اصلی برنامه: جدول ۴*\_۲ کنترلهای برنامه و مشخصههای آنها را نشان میدهد. در این برنامه از فایلهای پوشهی Graphics استفاده کرده ایم، بنابراین اگر این فایلها را نصب نکرده اید، باید این کار را انجام دهید (یعنی باید دوباره برنامهی نصب Visual Basic را از روی CD آن اجرا کنید). کنترل چند رسانه ای را هم به جعبه ابزار خود اضافه کنید. چون تعدادی از کنترلهای این برنامه نامری هستند، مکان آنها روی فرم اهمیت چندانی ندارد. مکان کنترل کادر تصویر هم چندان مهم نیست چون در طول برنامه تغییر خواهد کرد. شکل ۹\_۲ فرم برنامه را در مرحلهی طراحی نشان میدهد.

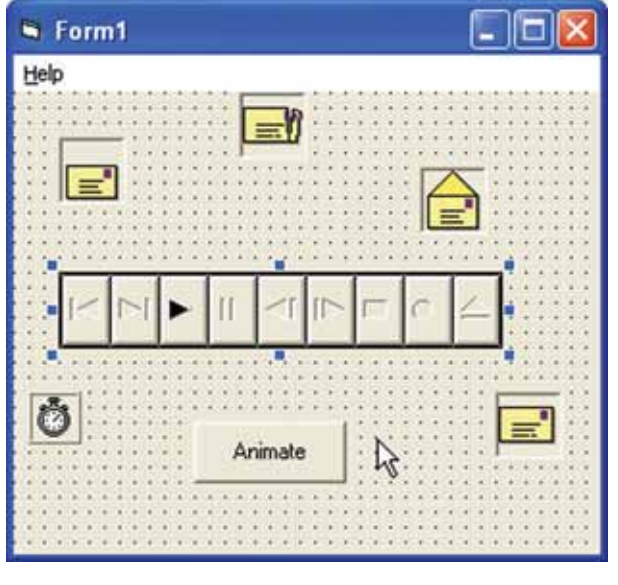

شکل ۹-۲- فرم تکمیلشدهی برنامهی پویانمایی

| Form NameFrm EnvelopeForm CaptionMailing a LetterForm Height5790Form Width7845Menu option #1 NamemnuHelpMenu option #1 Caption& HelpMenu option #2 Caption& AboutCommand button NamecmdAniCommand button Caption& AnimateCommand button Caption& AnimateCommand button Caption2880Timer NametmrAniTimer Interval300Timer Interval300Timer Left1410Timer Top3405Picture box# 1 NamepicAni 1Picture box# 1 Height495Picture box# 1 Left3330Picture box# 1 DictureCommon\Graphics\Lcons\Mail\Mai101Picture box# 1 DictureCommon\Graphics\Lcons\Mail\Mai101Picture box# 2 NamepicAni2(0)Picture box# 2 Left5895Picture box# 2 Left520Picture box# 3 NamepicAni2(1)Picture box# 3 Sitel520Picture box# 3 Sitel520Picture box# 3 Sitel520Picture box# 3 Sitel520Picture box# 3 Sitel520Picture box# 3 Sitel520Picture box# 3 Sitel520Picture box# 3 Sitel520Picture box# 3 Sitel520Picture box# 4 Picture520Picture box# 4 Picture520Picture box# 4 Sitel520Picture box# 4 Picture520Picture box# 4 Sitel520Picture box                                                                                                    | كنترل                          | مقدار مشخصه                       |
|----------------------------------------------------------------------------------------------------|--------------------------------|-----------------------------------|
| Form CaptionMailing a LetterForm Height5790Form Width7845Menu option #1 NamemnuHelpMenu option #2 NamemnuHelpaboutMenu option #2 Caption& AboutCommand button NamecmdAniCommand button Caption& AnimateCommand button Left2940Command button Top2880Timer NametmrAniTimer EnabledFalseTimer Top3405Picture box# 1 NamepicAni 1Picture box# 1 NamepicAni 1Picture box# 1 Height495Picture box# 1 Left330Picture box# 1 NomepicAni 200Picture box# 1 Vidth1215Picture box# 2 Height495Picture box# 2 Left5895Picture box# 2 DictureCommon\Graphics\Icons\Mail\Mai101Picture box# 2 ScopicAni2(1)Picture box# 3 NamepicAni2(1)Picture box# 3 NamepicAni2(1)Picture box# 3 NamepicAni2(1)Picture box# 3 SitbleFalsePicture box# 3 NisibleFalsePicture box# 3 NisibleFalsePicture box# 4 Height495Picture box# 3 NisibleFalsePicture box# 4 Height495Picture box# 3 NisibleFalsePicture box# 4 Height495Picture box# 3 NamepicAni2(1)Picture box# 4 Height495Picture box# 3 NamepicAni2(1)Picture box# 4 Height495Picture box# 4 Height4                                                                                                    | Form Name                      | Frm Envelope                      |
| Form Height $5790^{\circ}$ Form Width $7845$ Menu option #1 CaptionmnuHelpMenu option #2 NamemnuHelpaboutMenu option #2 Caption& AboutCommand button NamecmdAniCommand button Caption& AnimateCommand button Left2940Command button Top2880Timer BabledFalseTimer Interval300Timer EnabledFalsePicture box# 1 NamepicAni 1Picture box# 1 Height495Picture box# 1 Left330Picture box# 1 Left330Picture box# 1 VictureCommon\Graphics\Lcons\Mail\Mai101Picture box# 1 VictureCommon\Graphics\Lcons\Mail\Mai101Picture box# 2 Left5895Picture box# 2 DictureCommon\Graphics\Lcons\Mail\Mai101Picture box# 2 DictureCommon\Graphics\Lcons\Mail\Mai101Picture box# 2 DictureCommon\Graphics\Lcons\Mail\Mai101Picture box# 2 DictureCommon\Graphics\Lcons\Mail\Mai101Picture box# 3 NamepicAni2(1)Picture box# 3 Sitelit495Picture box# 3 Sitelit495Picture box# 3 NisibleFalsePicture box# 3 VisibleFalsePicture box# 4 Night1215Picture box# 3 NisibleFalsePicture box# 4 VisiblefalsePicture box# 4 VisiblefalsePicture box# 4 VisiblefalsePicture box# 4 VisiblefalsePicture box# 4 VisiblefalsePicture box# 4 Visiblefalse </td <td>Form Caption</td> <td>Mailing a Letter</td>  | Form Caption                   | Mailing a Letter                  |
| Form Width7845Menu option #1 NamemnuHelpMenu option #1 Caption& HelpMenu option #2 NamemnuHelpaboutMenu option #2 Caption& AboutCommand button NamecmdAniCommand button Caption& AnimateCommand button Left2940Command button Top2880Timer NametmrAniTimer EnabledFalseTimer Interval300Timer Top3405Picture box# 1 NamepicAni 1Picture box# 1 NamepicAni 1Picture box# 1 Left3330Picture box# 1 PictureCommon\Graphics\Lcons\Mail\Mai101Picture box# 1 Dop1485Picture box# 2 NamepicAni2(0)Picture box# 2 Left5895Picture box# 2 PictureCommon\Graphics\Lcons\Mail\Mai101Picture box# 2 PictureCommon\Graphics\Lcons\Mail\Mai101Picture box# 2 NamepicAni2(1)Picture box# 3 NamepicAni2(1)Picture box# 3 Strip520Picture box# 3 VisibleFalsePicture box# 3 VisibleFalsePicture box# 3 VisibleFalsePicture box# 4 Height495Picture box# 4 Height495Picture box# 3 VisibleFalsePicture box# 4 VisibleFalsePicture box# 4 VisibleFalsePicture box# 4 VisibleFalsePicture box# 4 Nidth1215Picture box# 4 VisiblefalsePicture box# 4 VisiblefalsePicture box# 4 Visible <td>Form Height</td> <td>5790</td>                                                                          | Form Height                    | 5790                              |
| Menu option #1 NamemnuHelpMenu option #1 Caption& HelpMenu option #2 NamemnuHelpaboutMenu option #2 Caption& AboutCommand button NamecmdAniCommand button Caption& AnimateCommand button Caption& MainateCommand button Top2880Timer NametmrAniTimer StabelFalseTimer Interval300Timer Top3405Picture box# 1 NamepicAni 1Picture box# 1 NamepicAni 1Picture box# 1 Left330Picture box# 1 DictureCommon\Graphics\Icons\Mail\Mai101Picture box# 1 PictureCommon\Graphics\Icons\Mail\Mai101Picture box# 2 NamepicAni2(0)Picture box# 2 Left5895Picture box# 2 Cop2520Picture box# 3 Height495Picture box# 3 Top2520Picture box# 3 PictureCommon\Graphics\Icons\Mail\Mai101Picture box# 3 Top3240Picture box# 3 NamepicAni2(1)Picture box# 3 SictureCommon\Graphics\Icons\Mail\Mai101Picture box# 3 NisibleFalsePicture box# 3 VisibleFalsePicture box# 1 Night1215Picture box# 3 Night495Picture box# 3 NamepicAni2(1)Picture box# 4 NamepicAni2(1)Picture box# 3 PictureCommon\Graphics\Icons\Mail\Mai101Picture box# 4 NamepicAni2(1)Picture box# 4 Height495Picture box# 4 Height495Picture box# 4                                                                              | Form Width                     | 7845                              |
| Menu option #1 Caption& HelpMenu option #2 NamemnuHelpaboutMenu option #2 Caption& AboutCommand button NamecmdAniCommand button Caption& AnimateCommand button Top2880Timer NametmrAniTimer EnabledFalseTimer Interval300Timer Left1410Timer box# 1 NamepicAni 1Picture box# 1 NamepicAni 1Picture box# 1 Height495Picture box# 1 Dept1485Picture box# 1 PictureCommon\Graphics\Icons\Mail\Mai101Picture box# 1 Dept1485Picture box# 2 NamepicAni2(0)Picture box# 2 Height495Picture box# 2 NamepicAni2(0)Picture box# 2 NamepicAni2(1)Picture box# 2 NamepicAni2(1)Picture box# 3 NamepicAni2(1)Picture box# 3 Top2520Picture box# 3 SibileFalsePicture box# 3 Top2520Picture box# 3 Top2520Picture box# 3 SibileFalsePicture box# 3 NamepicAni2(1)Picture box# 3 Top240Picture box# 3 VisibleFalsePicture box# 4 Nidth1215Picture box# 4 Nidth1215Picture box# 4 Nidth1215Picture box# 4 Height495Picture box# 4 YisibleFalsePicture box# 4 Height495Picture box# 4 Height495Picture box# 4 Nidth1215Picture box# 4 Visiblefalse<                                                                                                    | Menu option #1 Name            | mnuHelp                           |
| Menu option #2 NamemnuHelpaboutMenu option #2 Caption& AboutCommand button NamecmdAniCommand button Caption& AnimateCommand button Caption2940Command button Top2880Timer NametmrAniTimer EnabledFalseTimer Interval300Timer Top3405Picture box# 1 NamepicAni 1Picture box# 1 Height495Picture box# 1 Left3330Picture box# 1 DictureCommon\Graphics\Lcons\Mail\Mai101Picture box# 1 PictureCommon\Graphics\Lcons\Mail\Mai101Picture box# 2 Height495Picture box# 2 NamepicAni2(0)Picture box# 2 NamepicAni2(1)Picture box# 2 NamepicAni2(1)Picture box# 2 Top2520Picture box# 3 Height495Picture box# 3 Height495Picture box# 3 Left5520Picture box# 3 Left5520Picture box# 3 NamepicAni2(1)Picture box# 3 NisibleFalsePicture box# 3 Top3240Picture box# 3 Top3240Picture box# 4 Height495Picture box# 4 Height495Picture box# 4 Height495Picture box# 4 Height495Picture box# 4 Height495Picture box# 3 Top3240Picture box# 4 Height495Picture box# 4 Height495Picture box# 4 Height495Picture box# 4 Height495Picture box# 4 Height<                                                                                                    | Menu option #1 Caption         | & Help                            |
| Menu option #2 Caption& AboutCommand button NamecmdAniCommand button Caption& AnimateCommand button Left2940Command button Top2880Timer NametmrAniTimer EnabledFalseTimer Interval300Timer Left1410Timer Top3405Picture box# 1 NamepicAni 1Picture box# 1 Height495Picture box# 1 PictureCommon\Graphics\Lcons\Mail\Mai101Picture box# 1 PictureCommon\Graphics\Lcons\Mail\Mai101Picture box# 1 Vidth1215Picture box# 2 Height495Picture box# 2 Left5895Picture box# 2 Left5895Picture box# 3 NamepicAni2(1)Picture box# 3 NamepicAni2(1)Picture box# 3 Left5520Picture box# 3 Sitelf5520Picture box# 3 NamepicAni2(1)Picture box# 3 Sitelf520Picture box# 3 NamepicAni2(1)Picture box# 3 NamepicAni2(1)Picture box# 3 VisibleFalsePicture box# 4 Left3960Picture box# 4 NamepicAni2(1)Picture box# 4 NamepicAni2(1)Picture box# 4 Height495Picture box# 4 VisiblefalsePicture box# 4 VisiblefalsePicture box# 4 Height495Picture box# 4 Keft3960Picture box# 4 VisiblefalsePicture box# 4 VisiblefalsePicture box# 4 VisiblefalsePicture bo                                                                                                    | Menu option #2 Name            | mnuHelpabout                      |
| Command button NamecmdAniCommand button Caption& AnimateCommand button Left2940Command button Top2880Timer NametmrAniTimer EnabledFalseTimer Interval300Timer Interval300Timer Top3405Picture box# 1 NamepicAni 1Picture box# 1 Height495Picture box# 1 PictureCommon\Graphics\Lcons\Mail\Mai101Picture box# 1 PictureCommon\Graphics\Lcons\Mail\Mai101Picture box# 1 PictureCommon\Graphics\Lcons\Mail\Mai101Picture box# 2 Height495Picture box# 2 Height495Picture box# 2 Left5895Picture box# 2 PictureCommon\Graphics\Lcons\Mail\Mai101Picture box# 2 PictureCommon\Graphics\Lcons\Mail\Mai101Picture box# 3 NamepicAni2(1)Picture box# 3 Left5520Picture box# 3 VisibleFalsePicture box# 3 VisibleFalsePicture box# 3 PictureCommon\Graphics\Lcons\Mail\Mai101Picture box# 3 PictureCommon\Graphics\Lcons\Mail\Mai101Picture box# 4 Height495Picture box# 4 NamepicAni2(1)Picture box# 4 Height495Picture box# 4 KisheFalsePicture box# 4 VisibleFalsePicture box# 4 Height495Picture box# 4 Height495Picture box# 4 Height495Picture box# 4 Height495Picture box# 4 KisheFalse <trr>Picture box# 4 VisibleFalse<td>Menu option #2 Caption</td><td>&amp; About</td></trr> | Menu option #2 Caption         | & About                           |
| Command button Caption& AnimateCommand button Top2880Command button Top2880Timer NametmrAniTimer NameFalseTimer Interval300Timer Left1410Timer Top3405Picture box# 1 Height495Picture box# 1 Height1215Picture box# 1 Width1215Picture box# 2 Height495Picture box# 2 Height495Picture box# 2 Height495Picture box# 3 NamepicAni2(0)Picture box# 2 Height495Picture box# 2 Height495Picture box# 3 NamepicAni2(1)Picture box# 3 Height495Picture box# 3 Height495Picture box# 3 Height495Picture box# 3 NamepicAni2(1)Picture box# 3 Top3240Picture box# 3 Top3240Picture box# 4 NamepicAni2(1)Picture box# 4 NamepicAni2(1)Picture box# 4 NamepicAni2(1)Picture box# 4 NamepicAni2(1)Picture box# 4 NamepicAni2(1)Picture box# 4 NamepicAni2(1)Picture box# 4 Height495Picture box# 4 Height495Picture box# 4 Height495Picture box# 4 NamepicAni2(1)Picture box# 4 NamepicAni2(1)Picture box# 4 NamepicAni2(1)Picture box# 4 Height495Picture box# 4 Height495Picture box# 4 Height495Picture box# 4 Height                                                                                                    | Command button Name            | cmdAni                            |
| Command button Left2940Command button Top2880Timer NametmrtAniTimer NametmrtAniTimer EnabledFalseTimer Interval300Timer Top3405Picture box# 1 NamepicAni 1Picture box# 1 Height495Picture box# 1 Height495Picture box# 1 Left3330Picture box# 1 Iteft3330Picture box# 1 Vidth1215Picture box# 2 NamepicAni2(0)Picture box# 2 Height495Picture box# 2 Height495Picture box# 2 PictureCommon\Graphics\Lcons\Mail\Mai101Picture box# 2 Top2520Picture box# 3 NamepicAni2(1)Picture box# 3 Height495Picture box# 3 FictureCommon\Graphics\Lcons\Mail\Mai101Picture box# 3 NamepicAni2(1)Picture box# 3 Top3240Picture box# 3 Top3240Picture box# 4 NamepicAni2(1)Picture box# 4 NamepicAni2(1)Picture box# 4 NamepicAni2(1)Picture box# 4 NamepicAni2(1)Picture box# 4 Height495Picture box# 4 NamepicAni2(1)Picture box# 4 Height495Picture box# 4 Height1215Picture box# 4 Height495Picture box# 4 Height495Picture box# 4 Height1215Picture box# 4 Height1215Picture box# 4 Height1215Picture box# 4 Height1215Picture box# 4 Height                                                                                                    | Command button Caption         | & Animate                         |
| Command button Top2880Timer NametmrAniTimer EnabledFalseTimer Interval300Timer Interval300Timer Left1410Timer Top3405Picture box# 1 NamepicAni 1Picture box# 1 Height495Picture box# 1 PictureCommon\Graphics\Icons\Mail\Mai101Picture box# 1 PictureCommon\Graphics\Icons\Mail\Mai101Picture box# 1 Top1485Picture box# 1 Width1215Picture box# 2 Height495Picture box# 2 Height495Picture box# 2 Top2520Picture box# 3 NamepicAni2(1)Picture box# 3 Height495Picture box# 3 Left5520Picture box# 3 Top3240Picture box# 3 NamepicAni2(1)Picture box# 3 VisibleFalsePicture box# 3 VisibleFalsePicture box# 4 Height495Picture box# 4 NamepicAni2(1)Picture box# 4 VisibleFalsePicture box# 4 VisibleFalsePicture box# 4 VisibleFalsePicture box# 4 VisiblefalsePicture box# 4 VisiblefalsePicture box# 4 VisiblefalsePicture box# 4 VisiblefalsePicture box# 4 VisiblefalsePicture box# 4 Width1215Picture box# 4 Width1215Picture box# 4 VisiblefalsePicture box# 4 VisiblefalsePicture box# 4 VisiblefalsePicture box# 4 Width12                                                                                                    | Command button Left            | 2940                              |
| Timer NametmrAniTimer Inatrival300Timer Interval300Timer Left1410Timer Left1410Timer Top3405Picture box# 1 Namepic Ani 1Picture box# 1 Height495Picture box# 1 Left3330Picture box# 1 DictureCommon\Graphics\Icons\Mail\Mai101Picture box# 1 PictureCommon\Graphics\Icons\Mail\Mai101Picture box# 1 Top1485Picture box# 1 Width1215Picture box# 2 Height495Picture box# 2 Left5895Picture box# 2 Left5895Picture box# 2 Yop2520Picture box# 3 NamepicAni2(1)Picture box# 3 Height495Picture box# 3 Left5520Picture box# 3 NamepicAni2(1)Picture box# 3 NamepicAni2(1)Picture box# 3 Top3240Picture box# 3 NamepicAni2(1)Picture box# 3 NamepicAni2(1)Picture box# 3 NamepicAni2(1)Picture box# 3 NamepicAni2(1)Picture box# 4 Left3960Picture box# 4 NamepicAni2(1)Picture box# 4 Left3960Picture box# 4 Left3960Picture box# 4 Left1215Picture box# 4 VisiblefalsePicture box# 4 VisiblefalsePicture box# 4 VisiblefalsePicture box# 4 VisiblefalsePicture box# 4 Width1215Multimedia control NamemmcEncMultimedia control PlayEnabled                                                                                                    | Command button Top             | 2880                              |
| Timer EnabledFalseTimer Interval300Timer Left1410Timer Top3405Picture box# 1 NamepicAni 1Picture box# 1 Height495Picture box# 1 Height495Picture box# 1 PictureCommon\Graphics\Icons\Mail\Mai101Picture box# 1 PictureCommon\Graphics\Icons\Mail\Mai101Picture box# 1 Yidth1215Picture box# 2 NamepicAni2(0)Picture box# 2 Height495Picture box# 2 Left5895Picture box# 2 Top2520Picture box# 2 Top2520Picture box# 3 NamepicAni2(1)Picture box# 3 NamepicAni2(1)Picture box# 3 Left5520Picture box# 3 Top3240Picture box# 3 NisibleFalsePicture box# 3 NisibleFalsePicture box# 4 Left3960Picture box# 4 NamepicAni2(1)Picture box# 4 NamepicAni2(1)Picture box# 4 NamepicAni2(1)Picture box# 4 NamepicAni2(1)Picture box# 4 NamepicAni2(1)Picture box# 4 NamepicAni2(1)Picture box# 4 NamepicAni2(1)Picture box# 4 VisiblefalsePicture box# 4 VisiblefalsePicture box# 4 VisiblefalsePicture box# 4 VisiblefalsePicture box# 4 VisiblefalsePicture box# 4 Width1215Picture box# 4 VisiblefalsePicture box# 4 VisiblefalsePicture box# 4 Visiblefalse <td>Timer Name</td> <td>tmrAni</td>                                                                                      | Timer Name                     | tmrAni                            |
| Timer Interval300Timer Left1410Timer Top3405Picture box# 1 NamepicAni 1Picture box# 1 Height495Picture box# 1 Left3330Picture box# 1 PictureCommon\Graphics\Icons\Mail\Mai101Picture box# 1 PictureCommon\Graphics\Icons\Mail\Mai101Picture box# 1 NamepicAni2(0)Picture box# 2 Height495Picture box# 2 Left5895Picture box# 2 PictureCommon\Graphics\Icons\Mail\Mai101Picture box# 2 PictureCommon\Graphics\Icons\Mail\Mai101Picture box# 3 NamepicAni2(1)Picture box# 3 Height495Picture box# 3 Height495Picture box# 3 NamepicAni2(1)Picture box# 3 Top3240Picture box# 3 VisibleFalsePicture box# 4 NamepicAni2(1)Picture box# 4 NamepicAni2(1)Picture box# 4 NamepicAni2(1)Picture box# 4 NamepicAni2(1)Picture box# 4 NamepicAni2(1)Picture box# 4 NamepicAni2(1)Picture box# 4 NamepicAni2(1)Picture box# 4 NamepicAni2(1)Picture box# 4 NamepicAni2(1)Picture box# 4 Keft3960Picture box# 4 VisiblefalsePicture box# 4 VisiblefalsePicture box# 4 VisiblefalsePicture box# 4 VisiblefalsePicture box# 4 VisiblefalsePicture box# 4 Width1215Multimedia control NamemmcEncMultimedia contro                                                                              | Timer Enabled                  | False                             |
| Timer Left1410Timer Top $3405$ Picture box# 1 NamepicAni 1Picture box# 1 Height $495$ Picture box# 1 Left $3330$ Picture box# 1 PictureCommon\Graphics\Lons\Mail\Mai101Picture box# 1 PictureCommon\Graphics\Lons\Mail\Mai101Picture box# 1 Width $1215$ Picture box# 2 MamepicAni2(0)Picture box# 2 Height $495$ Picture box# 2 Left $5895$ Picture box# 2 PictureCommon\Graphics\Lons\Mail\Mai101Picture box# 2 NamepicAni2(1)Picture box# 2 NamepicAni2(1)Picture box# 3 NamepicAni2(1)Picture box# 3 NamepicAni2(1)Picture box# 3 NamepicAni2(1)Picture box# 3 Top $3240$ Picture box# 3 Top $3240$ Picture box# 4 NamepicAni2(1)Picture box# 4 NamepicAni2(1)Picture box# 4 NamepicAni2(1)Picture box# 4 NamepicAni2(1)Picture box# 4 NamepicAni2(1)Picture box# 4 NamepicAni2(1)Picture box# 4 Height $495$ Picture box# 4 Height $495$ Picture box# 4 Height $1080$ Picture box# 4 Left $3960$ Picture box# 4 VisiblefalsePicture box# 4 VisiblefalsePicture box# 4 VisiblefalsePicture box# 4 VisiblefalsePicture box# 4 Width1215Multimedia control NamemmEncMultimedia control PlayEnabledTrue                                                                        | Timer Interval                 | 300                               |
| Timer Top3405Picture box# 1 NamepicAni 1Picture box# 1 Height495Picture box# 1 Left3330Picture box# 1 PictureCommon\Graphics\Lcons\Mail\Mai101Picture box# 1 Top1485Picture box# 1 Width1215Picture box# 2 NamepicAni2(0)Picture box# 2 Height495Picture box# 2 Left5895Picture box# 2 Top2520Picture box# 2 Top2520Picture box# 3 NamepicAni2(1)Picture box# 3 Height495Picture box# 3 Left5520Picture box# 3 JeitureCommon\Graphics\Lcons\Mail\Mai101Picture box# 3 VisibleFalsePicture box# 3 VisibleFalsePicture box# 4 Height495Picture box# 4 KamepicAni2(1)Picture box# 4 Kight495Picture box# 4 NamepicAni2(1)Picture box# 4 NamepicAni2(1)Picture box# 4 NamepicAni2(1)Picture box# 4 VisibleFalsePicture box# 4 Visible1215Picture box# 4 Visible1080Picture box# 4 VisiblefalsePicture box# 4 VisiblefalsePicture box# 4 VisiblefalsePicture box# 4 Width1215Multimedia control NamemmcEncMultimedia control PlayEnabledTrue                                                                                                    | Timer Left                     | 1410                              |
| Picture box# 1 NamepicAni 1Picture box# 1 Height495Picture box# 1 Left3330Picture box# 1 PictureCommon\Graphics\Lcons\Mail\Mai101Picture box# 1 Top1485Picture box# 1 Width1215Picture box# 2 NamepicAni2(0)Picture box# 2 Height495Picture box# 2 Left5895Picture box# 2 Top2520Picture box# 2 Width1215Picture box# 2 Width1215Picture box# 3 NamepicAni2(1)Picture box# 3 Height495Picture box# 3 Left5520Picture box# 3 JeitureCommon\Graphics\Lcons\Mail\Mai101Picture box# 3 JeitureCommon\Graphics\Lcons\Mail\Mai101Picture box# 3 VisibleFalsePicture box# 4 NamepicAni2(1)Picture box# 4 NamepicAni2(1)Picture box# 4 KisibleFalsePicture box# 4 KisibleFalsePicture box# 4 Kisible1215Picture box# 4 Kisible1080Picture box# 4 VisiblefalsePicture box# 4 VisiblefalsePicture box# 4 Width1215Multimedia control NamemmcEncMultimedia control PlayEnabledTrue                                                                                                    | Timer Top                      | 3405                              |
| Picture box# 1 HeightA95Picture box# 1 Left3330Picture box# 1 PictureCommon\Graphics\Icons\Mail\Mai101Picture box# 1 Top1485Picture box# 1 Width1215Picture box# 2 NamepicAni2(0)Picture box# 2 Height495Picture box# 2 Left5895Picture box# 2 Top2520Picture box# 3 NamepicAni2(1)Picture box# 3 NamepicAni2(1)Picture box# 3 Height495Picture box# 3 Left5520Picture box# 3 DictureCommon\Graphics\Icons\Mail\Mai101Picture box# 3 NamepicAni2(1)Picture box# 3 VisibleFalsePicture box# 3 VisibleFalsePicture box# 4 Height495Picture box# 4 Height495Picture box# 4 Height1215Picture box# 4 Height1215Picture box# 4 Height495Picture box# 4 Height495Picture box# 4 Height495Picture box# 4 Height495Picture box# 4 Height495Picture box# 4 Height1215Picture box# 4 VisiblefalsePicture box# 4 VisiblefalsePicture box# 4 VisiblefalsePicture box# 4 Width1215Multimedia control NamemmcEncMultimedia control PlayEnabledTrue                                                                                                    | Picture box# 1 Name            | picAni 1                          |
| Picture box# 1 Left3330Picture box# 1 PictureCommon\Graphics\Lcons\Mail\Mai101Picture box# 1 Top1485Picture box# 1 Width1215Picture box# 2 NamepicAni2(0)Picture box# 2 Height495Picture box# 2 Left5895Picture box# 2 DictureCommon\Graphics\Lcons\Mail\Mai101Picture box# 2 DictureCommon\Graphics\Lcons\Mail\Mai101Picture box# 2 Top2520Picture box# 2 Width1215Picture box# 3 NamepicAni2(1)Picture box# 3 Height495Picture box# 3 Left5520Picture box# 3 DictureCommon\Graphics\Lcons\Mail\Mai101Picture box# 3 Top3240Picture box# 3 VisibleFalsePicture box# 4 NamepicAni2(1)Picture box# 4 Height495Picture box# 4 Left3960Picture box# 4 Left3960Picture box# 4 VisiblefalsePicture box# 4 VisiblefalsePicture box# 4 VisiblefalsePicture box# 4 Width1215Multimedia control NamemmcEncMultimedia control PlayEnabledTrue                                                                                                    | Picture box# 1 Height          | 495                               |
| Picture box# 1 PictureCommon\Graphics\Lcons\Mail\Mai101Picture box# 1 Top1485Picture box# 1 Width1215Picture box# 2 NamepicAni2(0)Picture box# 2 Height495Picture box# 2 Left5895Picture box# 2 DictureCommon\Graphics\Lcons\Mail\Mai101Picture box# 2 DictureCommon\Graphics\Lcons\Mail\Mai101Picture box# 2 Top2520Picture box# 3 NamepicAni2(1)Picture box# 3 Height495Picture box# 3 Height495Picture box# 3 Top3240Picture box# 3 Top3240Picture box# 3 VisibleFalsePicture box# 4 NamepicAni2(1)Picture box# 4 Height495Picture box# 4 Left3960Picture box# 4 Left3960Picture box# 4 VisiblefalsePicture box# 4 VisiblefalsePicture box# 4 VisiblefalsePicture box# 4 Width1215Multimedia control NamemmcEncMultimedia control PlayEnabledTrue                                                                                                    | Picture box# 1 Left            | 3330                              |
| Picture box# 1 Top       1485         Picture box# 1 Width       1215         Picture box# 2 Name       picAni2(0)         Picture box# 2 Height       495         Picture box# 2 Left       5895         Picture box# 2 Picture       Common\Graphics\Icons\Mail\Mai101         Picture box# 2 Top       2520         Picture box# 2 Width       1215         Picture box# 3 Name       picAni2(1)         Picture box# 3 Height       495         Picture box# 3 Left       5520         Picture box# 3 Top       3240         Picture box# 3 Top       3240         Picture box# 3 Visible       False         Picture box# 4 Name       picAni2(1)         Picture box# 4 Name       picAni2(1)         Picture box# 4 Name       picAni2(1)         Picture box# 4 Height       495         Picture box# 4 Ficture       Gommon\Graphics\Icons\Mail\Mai101         Picture box# 4 Name       picAni2(1)         Picture box# 4 Height       495         Picture box# 4 Visible       false         Picture box# 4 Visible       false         Picture box# 4 Visible       false         Picture box# 4 Width       1215         Multimedia control Name       mmcEnc<     | Picture box# 1 Picture         | Common\Graphics\Icons\Mail\Mai101 |
| Picture box# 1 Width1215Picture box# 2 NamepicAni2(0)Picture box# 2 Height495Picture box# 2 Left5895Picture box# 2 PictureCommon\Graphics\Icons\Mail\Mai101Picture box# 2 Top2520Picture box# 2 Width1215Picture box# 3 NamepicAni2(1)Picture box# 3 Height495Picture box# 3 Left5520Picture box# 3 Top3240Picture box# 3 Top3240Picture box# 3 VisibleFalsePicture box# 4 NamepicAni2(1)Picture box# 4 NamepicAni2(1)Picture box# 4 Height495Picture box# 4 Height495Picture box# 4 Height495Picture box# 4 VisibleGommon\Graphics\Icons\Mail\Mai103Picture box# 4 VisibleIalsePicture box# 4 VisiblefalsePicture box# 4 Width1215Multimedia control NamemmcEncMultimedia control PlayEnabledTrue                                                                                                    | Picture box# 1 Top             | 1485                              |
| Picture box# 2 NamepicAni2(0)Picture box# 2 Height495Picture box# 2 Left5895Picture box# 2 PictureCommon\Graphics\Icons\Mail\Mai101Picture box# 2 Top2520Picture box# 2 Width1215Picture box# 3 NamepicAni2(1)Picture box# 3 Height495Picture box# 3 Left5520Picture box# 3 Top3240Picture box# 3 Top3240Picture box# 3 VisibleFalsePicture box# 4 NamepicAni2(1)Picture box# 4 NamepicAni2(1)Picture box# 4 Height495Picture box# 4 Height495Picture box# 4 Height495Picture box# 4 VisibleGommon\Graphics\Icons\Mail\Mai103Picture box# 4 VisibleIalsePicture box# 4 VisiblefalsePicture box# 4 Width1215Multimedia control NamemmcEncMultimedia control PlayEnabledTrue                                                                                                    | Picture box# 1 Width           | 1215                              |
| Picture box# 2 Height495Picture box# 2 Left5895Picture box# 2 PictureCommon\Graphics\Icons\Mail\Mai101Picture box# 2 Top2520Picture box# 2 Width1215Picture box# 3 NamepicAni2(1)Picture box# 3 Height495Picture box# 3 Left5520Picture box# 3 Top3240Picture box# 3 VisibleFalsePicture box# 3 VisibleFalsePicture box# 4 NamepicAni2(1)Picture box# 4 NamepicAni2(1)Picture box# 4 Height495Picture box# 4 VisibleFalsePicture box# 4 VisiblefalsePicture box# 4 VisiblefalsePicture box# 4 VisiblefalsePicture box# 4 Width1215Multimedia control NamemmcEncMultimedia control PlayEnabledTrue                                                                                                    | Picture box# 2 Name            | picAni2(0)                        |
| Picture box# 2 Left5895Picture box# 2 PictureCommon\Graphics\Lcons\Mail\Mai101Picture box# 2 Top2520Picture box# 2 Width1215Picture box# 3 NamepicAni2(1)Picture box# 3 Height495Picture box# 3 Left5520Picture box# 3 Top3240Picture box# 3 VisibleFalsePicture box# 4 NamepicAni2(1)Picture box# 4 NamepicAni2(1)Picture box# 4 Height495Picture box# 4 NamepicAni2(1)Picture box# 4 Height495Picture box# 4 Height495Picture box# 4 Left3960Picture box# 4 VisiblefalsePicture box# 4 VisiblefalsePicture box# 4 VisiblefalsePicture box# 4 Width1215Multimedia control NamemmcEncMultimedia control PlayEnabledTrue                                                                                                    | Picture box# 2 Height          | 495                               |
| Picture box# 2 PictureCommon\Graphics\Lcons\Mail\Mai101Picture box# 2 Top2520Picture box# 2 Width1215Picture box# 3 NamepicAni2(1)Picture box# 3 Height495Picture box# 3 Left5520Picture box# 3 Top3240Picture box# 3 VisibleFalsePicture box# 4 NamepicAni2(1)Picture box# 4 NamepicAni2(1)Picture box# 4 Height495Picture box# 4 Height495Picture box# 4 Height495Picture box# 4 Left3960Picture box# 4 Top1080Picture box# 4 VisiblefalsePicture box# 4 Width1215Picture box# 4 VisiblefalsePicture box# 4 Width1215Multimedia control NamemmcEncMultimedia control PlayEnabledTrue                                                                                                    | Picture box# 2 Left            | 5895                              |
| Picture box# 2 Top2520Picture box# 2 Width1215Picture box# 3 NamepicAni2(1)Picture box# 3 Height495Picture box# 3 Left5520Picture box# 3 PictureCommon\Graphics\Icons\Mail\Mai101Picture box# 3 Top3240Picture box# 3 VisibleFalsePicture box# 1 Width1215Picture box# 4 NamepicAni2(1)Picture box# 4 Height495Picture box# 4 Height495Picture box# 4 Left3960Picture box# 4 Top1080Picture box# 4 VisiblefalsePicture box# 4 Width1215Multimedia control NamemmcEncMultimedia control PlayEnabledTrue                                                                                                    | Picture box# 2 Picture         | Common\Graphics\Icons\Mail\Mai101 |
| Picture box# 2 Width1215Picture box# 3 NamepicAni2(1)Picture box# 3 Height495Picture box# 3 Left5520Picture box# 3 PictureCommon\Graphics\Icons\Mail\Mai101Picture box# 3 Top3240Picture box# 3 VisibleFalsePicture box# 1 Width1215Picture box# 4 NamepicAni2(1)Picture box# 4 Height495Picture box# 4 Left3960Picture box# 4 PictureCommon\Graphics\Icons\Mail\Mai103Picture box# 4 VisiblefalsePicture box# 4 VisiblefalsePicture box# 4 Width1215Multimedia control NamemmcEncMultimedia control PlayEnabledTrue                                                                                                    | Picture box# 2 Top             | 2520                              |
| Picture box# 3 NamepicAni2(1)Picture box# 3 Height495Picture box# 3 Left5520Picture box# 3 PictureCommon\Graphics\Icons\Mail\Mai101Picture box# 3 Top3240Picture box# 3 VisibleFalsePicture box# 1 Width1215Picture box# 4 NamepicAni2(1)Picture box# 4 Height495Picture box# 4 Left3960Picture box# 4 PictureCommon\Graphics\Icons\Mail\Mai103Picture box# 4 VisiblefalsePicture box# 4 VisiblefalsePicture box# 4 Width1215Multimedia control NamemmcEncMultimedia control PlayEnabledTrue                                                                                                    | Picture box# 2 Width           | 1215                              |
| Picture box# 3 Height495Picture box# 3 Left5520Picture box# 3 PictureCommon\Graphics\Icons\Mail\Mai101Picture box# 3 Top3240Picture box# 3 VisibleFalsePicture box# 1 Width1215Picture box# 4 NamepicAni2(1)Picture box# 4 Height495Picture box# 4 Left3960Picture box# 4 Top1080Picture box# 4 VisiblefalsePicture box# 4 VisiblefalsePicture box# 4 Width1215Multimedia control NamemmcEncMultimedia control PlayEnabledTrue                                                                                                    | Picture box# 3 Name            | picAni2(1)                        |
| Picture box# 3 Left5520Picture box# 3 PictureCommon\Graphics\Icons\Mail\Mai101Picture box# 3 Top3240Picture box# 3 VisibleFalsePicture box# 1 Width1215Picture box# 4 NamepicAni2(1)Picture box# 4 Height495Picture box# 4 Left3960Picture box# 4 PictureCommon\Graphics\Icons\Mail\Mai103Picture box# 4 PictureI080Picture box# 4 VisiblefalsePicture box# 4 Width1215Multimedia control NamemmcEncMultimedia control PlayEnabledTrue                                                                                                    | Picture box# 3 Height          | 495                               |
| Picture box# 3 PictureCommon\Graphics\Lcons\Mail\Mai101Picture box# 3 Top3240Picture box# 3 VisibleFalsePicture box# 1 Width1215Picture box# 4 NamepicAni2(1)Picture box# 4 Height495Picture box# 4 Left3960Picture box# 4 Top1080Picture box# 4 VisiblefalsePicture box# 4 VisiblefalsePicture box# 4 Width1215Multimedia control NamemmcEncMultimedia control PlayEnabledTrue                                                                                                    | Picture box# 3 Left            | 5520                              |
| Picture box# 3 Top3240Picture box# 3 VisibleFalsePicture box# 1 Width1215Picture box# 4 NamepicAni2(1)Picture box# 4 Height495Picture box# 4 Left3960Picture box# 4 PictureCommon\Graphics\Icons\Mail\Mai103Picture box# 4 Top1080Picture box# 4 VisiblefalsePicture box# 4 Width1215Multimedia control NamemmcEncMultimedia control PlayEnabledTrue                                                                                                    | Picture box# 3 Picture         | Common\Graphics\Icons\Mail\Mai101 |
| Picture box# 3 VisibleFalsePicture box# 1 Width1215Picture box# 4 NamepicAni2(1)Picture box# 4 Height495Picture box# 4 Left3960Picture box# 4 PictureCommon\Graphics\Icons\Mail\Mai103Picture box# 4 Top1080Picture box# 4 VisiblefalsePicture box# 4 Width1215Multimedia control NamemmcEncMultimedia control PlayEnabledTrue                                                                                                    | Picture box# 3 Top             | 3240                              |
| Picture box# 1 Width       1215         Picture box# 4 Name       picAni2(1)         Picture box# 4 Height       495         Picture box# 4 Left       3960         Picture box# 4 Picture       Common\Graphics\Icons\Mail\Mai103         Picture box# 4 Top       1080         Picture box# 4 Visible       false         Picture box# 4 Width       1215         Multimedia control Name       mmcEnc         Multimedia control PlayEnabled       True                                                                                                    | Picture box# 3 Visible         | False                             |
| Picture box# 4 NamepicAni2(1)Picture box# 4 Height495Picture box# 4 Left3960Picture box# 4 PictureCommon\Graphics\Lcons\Mail\Mai103Picture box# 4 Top1080Picture box# 4 VisiblefalsePicture box# 4 Width1215Multimedia control NamemmcEncMultimedia control PlayEnabledTrue                                                                                                    | Picture box# 1 Width           | 1215                              |
| Picture box# 4 Height495Picture box# 4 Left3960Picture box# 4 PictureCommon\Graphics\Icons\Mail\Mai103Picture box# 4 Top1080Picture box# 4 VisiblefalsePicture box# 4 Width1215Multimedia control NamemmcEncMultimedia control Device TypeWaveAudioMultimedia control PlayEnabledTrue                                                                                                    | Picture box# 4 Name            | picAni2(1)                        |
| Picture box# 4 Left3960Picture box# 4 PictureCommon\Graphics\Lcons\Mail\Mai103Picture box# 4 Top1080Picture box# 4 VisiblefalsePicture box# 4 Width1215Multimedia control NamemmcEncMultimedia control Device TypeWaveAudioMultimedia control PlayEnabledTrue                                                                                                    | Picture box# 4 Height          | 495                               |
| Picture box# 4 PictureCommon\Graphics\Lcons\Mail\Mai103Picture box# 4 Top1080Picture box# 4 VisiblefalsePicture box# 4 Width1215Multimedia control NamemmcEncMultimedia control Device TypeWaveAudioMultimedia control PlayEnabledTrue                                                                                                    | Picture box# 4 Left            | 3960                              |
| Picture box# 4 Top1080Picture box# 4 VisiblefalsePicture box# 4 Width1215Multimedia control NamemmcEncMultimedia control Device TypeWaveAudioMultimedia control PlayEnabledTrue                                                                                                    | Picture box# 4 Picture         | Common\Graphics\Icons\Mail\Mai103 |
| Picture box# 4 VisiblefalsePicture box# 4 Width1215Multimedia control NamemmcEncMultimedia control Device TypeWaveAudioMultimedia control PlayEnabledTrue                                                                                                    | Picture box# 4 Top             | 1080                              |
| Picture box# 4 Width1215Multimedia control NamemmcEncMultimedia control Device TypeWaveAudioMultimedia control PlayEnabledTrue                                                                                                    | Picture box# 4 Visible         | false                             |
| Multimedia control NamemmcEncMultimedia control Device TypeWaveAudioMultimedia control PlayEnabledTrue                                                                                                    | Picture box# 4 Width           | 1215                              |
| Multimedia control Device Type WaveAudio<br>Multimedia control PlayEnabled True                                                                                                    | Multimedia control Name        | mmcEnc                            |
| Multimedia control PlayEnabled True                                                                                                    | Multimedia control Device Type | WaveAudio                         |
| -                                                                                                    | Multimedia control PlayEnabled | True                              |
| Multimedia control Filename \Windows\Media\Chimes.wav                                                                                                    | Multimedia control Filename    | \Windows\Media\Chimes.wav         |
| Multimedia control Left 2520                                                                                                    | Multimedia control Left        | 2520                              |
| Multimedia control Top 4080                                                                                                    | Multimedia control Top         | 4080                              |
| Multimedia control Visible False                                                                                                    | Multimedia control Visible     | False                             |
| Multimedia control Width 3540                                                                                                    | Multimedia control Width       | 3540                              |

جدول ۴\_۲\_ مشخصه های کنترل ها

کد زیر را در برنامه وارد کنید. پویانمایی ساده ی این برنامه حاصل سه تصویر است. 1: Private Sub cmdAni Click() 'Use the command button to control the animation 2: 3: If cmdAni.Caption = "& Animate" Then cmdAni.Caption = "& Stop" 4: 5: tmrAni.Enabled = True 6: Else 7: cmdAni.Caption = "& Animate" 8: tmrAni.Enabled = False 9: End If 10: End Sub 11: 12: Private Sub mnuHelpAbout\_Click() 13: mmcEnv.Command = "Open" mmcEnv.Command = "Play" 14: 15: FrmAbout.Show 16: End Sub 17: 18: Private Sub tmrAni\_Timer 19: 'Determine the correct picture 20: 'location to display 21: 22: 'The following variable begins at zero 23: 'and retains its value every time the 24: 'procedure executes. 25: Static intCounter As Integer 26: 27: Select Case intCounter 28: Case 0: 29: picAni 1. Picture = pic Ani2(1). Picture 30: picAni2 (2).Visible = True 31: picAni2 (2).Left = 3840 32: picAini2(2).Top=1220 33: intCounter =1 34: Case 1: 35: picAnil.Picture = picAni2(1). Picture 91

| 36: | picAni2(2).Visible = True              |
|-----|----------------------------------------|
| 37: | picAni2(2).Left = 4040                 |
| 38: | picAni2(2). Top = 1120                 |
| 39: | intCounter = 2                         |
| 40: | Case 2:                                |
| 41: | picAnil. Picture = picAni2(1). Picture |
| 42: | picAni2(2).Visible = True              |
| 43: | picAni2(2).Left = 4240                 |
| 44: | picAni2(2).Top = 1220                  |
| 45: | intCounter = 3                         |
| 46: | Case 3:                                |
| 47: | picAni l.Picture = picAni2(0). Picture |
| 48: | picAni2(2). Left= 4440                 |
| 49: | picAni2(2).Top = 1320                  |
| 50: | intCounter = 4                         |
| 51: | Case 4:                                |
| 52: | 'Stop the animation                    |
| 53: | picAni1.Visible=true                   |
| 54: | intCounter = 0                         |
| 55: | picAni2(2).Visible = False             |
| 56: | End Select                             |
|     |                                        |

57: End Sub

روال رویداد () CmdAni\_Click عنوان دکمه ی انیمیشن را بین دو حالت (Animation و (Stop) تغییر می دهد و بسته به هر حالت، Timer را فعال (Enable) و غیرفعال (Disable) می کند. با غیرفعال کردن Timer، پویانمایی برنامه هم متوقف خواهد شد چون روال رویداد ()TimerAni\_Timer فیرفعال که مسئول اجرای انیمیشن است) فقط در حالتی که مشخصه Timer Enabled مقدار True داشته باشد، اجرا خواهد شد.

پویانمایی برنامه در روال رویداد ()tmrAni\_Timer، که هر ۳۰۰ میلی ثانیه تکرار می شود، پیادهسازی شده است. در این روال یک دستور Select Case وجود دارد (خط ۲۷) که کار خود را براساس مقدار یک متغیر استاتیک به نام intCounter (که در خط ۲۵ تعریف شده است) انجام می دهد. مقدار این متغیر می تواند از ۰ تا ۴ تغییر کند. هر دستور Case چهار کار انجام می دهد : • به جای آیکون پاکت بسته، آیکون پاکت باز را قرار می دهد (خطوط ۲۹ و ۳۵). آیکون را نمایش می دهد (خطوط ۳۰ و ۳۶) .
 با تغییر مشخصههای Left و Top (خطوط ۳۱ و ۳۷)، آیکون را حرکت می دهد.
 متغیر intCounter را افزایش می دهد تا دفعه ی بعد Case دیگری اجرا شود.
 متغیر intCounter را افزایش می دهد تا دفعه ی بعد Gase دیگری اجرا شود.
 منگامی که مقدار intCounter به ۴ رسید (آخرین دستور Case)، مقدار آن مجدداً با ۰ مقدار دهی شده و همه چیز از سر گرفته می شود (البته مشروط به اینکه Timer همچنان فعال باشد).
 مقداردهی شده و همه چیز از سر گرفته می شود (البته مشروط به اینکه Timer همچنان فعال باشد).
 روال ()About\_Click را محاوره ای کادر محاوره ای از الگوی فرم About استفاده کرده ایم، نیازی به کدنویسی ندارد.
 کرده ایم، نیازی به کدنویسی ندارد.

در پنجره ی پروژه کلیک راست کرده و با انتخاب Add|Form یک فرم About به برنامه اضافه کنید. جدول ۵\_۲ مشخصه های کنترل های این فرم را نشان میدهد.

### جدول ۵\_۲\_ مشخصه های کنترل های فرم About

| كنترل                     | مقدار مشخصه                                 |
|---------------------------|---------------------------------------------|
| LblDescription Caption    | Seeing Simple animation and hearing a sound |
| LblDescription Font size  | 14                                          |
| LblDescription Font style | Bold                                        |

# **خودآزمایی و تحقیق** ۱- چرا Visual Basic تمام دکمه های کنترل مالتی مدیا را فعال نمی کند؟ ۲- خاصیت Mode چه کاری انجام می دهد؟ ۳- چگونه می توان تعداد رویدادهای StatusUpdate در واحد زمان را افزایش داد؟ ۴- چرا برای نمایش فایل های ویدیویی به کنترلی مانند جعبه تصویر هم نیاز داریم؟ ۵- کنترل چند رسانه ای چگونه می فهمد که خروجی ویدیو را باید به کدام کادر تصویر بفرستد؟ ۶- به برنامه ی پخش فایل صوتی یک کادر محاوره ای باز کردن فایل اضافه کنید تا کاربر بتواند فایل مورد نظرش را باز و پخش کند.

۶٣

فصل سوم

# API' ويندوز

هدفهای رفتاری: فراگیر پس از پایان این فصل، خواهد توانست : ۱\_ مفهوم API ویندوز را شرح دهد. ۲\_ دلیل نیاز برنامههای شما به روالهای ویندوز را بیان کنید. ۳\_ کتابخانههای پیوند دینامیکی (فایلهای JLL) را شرح دهد. ۴\_ نحوهی اتصال ویژوال بیسیک به روالهای API ویندوز از طریق دستور Declare را توضیح دهد.

در این فصل، نحوهی دسترسی به روالهای داخلی ویندوز شرح داده میشود. هرچند ویژوال بیسیک میتواند تقریباً همه کارهای مورد نیاز شما را انجام دهد، ولی در برخی از برنامهها اگر بخواهید از ویژوال بیسیک برای انجام بعضی قابلیتها استفاده کنید، برنامهنویسی مشکل میشود. خوشبختانه در چنین شرایطی روالهایی در ویندوز وجود دارند که درون فایلهای DLL ذخیره شدهاند.

با استفاده از روالهای ویندوز میتوانید قدرت ویژوال بیسیک را در برنامههای خودتان افزایش دهید و از آن بخواهید کارهایی را انجام دهد که فقط ویندوز حق اجرای آنها را دارد. در این فصل، نه تنها نحوهی دسترسی به این روالهای ویندوز توضیح داده میشود بلکه تعدادی از این روالها که میتوانید با آنها کار کنید، بررسی میشوند.

## ۱\_۳\_ API و یندوز

API ویندوز مجموعهای از روالهاست که در دسترس برنامهنویس ویژوال بیسیک میباشد.

**<sup>\</sup>\_**Application Programming Interface

به عبارت دیگر، این روال های API دقیقاً مانند توابع داخلی خود ویژوال بیسیک عمل میکنند. وقتی لازم است تا از کد یک روال API استفاده کنید، برنامه ویژوال بیسیک آن روال را فراخوانی میکند. زمانی که API ویندوز به پایان رسید، کنترل به برنامه برمیگردد و اجرای آن ادامه پیدا میکند.

API سرنام Application Programming Interface به معنای رابط برنامهنویسی کاربردی است و به مجموعهای از روال های داخلی ویندوز اطلاق میشود که می توانید آن ها را از ویژوال بیسیک فراخوانی کنید.

تمام روالهای API ویندوز در فایلهای خاصی با نام DLL ذخیره میشوند. چند هزار روال API وجود دارد که میتوانید آنها را به کار ببرید. این روالهای API درون فایلهایی وجود دارند که در پوشههای Windows و Windows\System ذخیره شدهاند. هنگام نصب ویندوز، فایلهای DLL، هم نصب میشوند. بنابراین، بهطور خودکار به این کتابخانهها دسترسی دارید.

DLL سرنام Dynamic Link Library به معنای کتابخانه پیوند پویاست. فایل های DLL در دسترس برنامه هایی که به زبان ویژوال بیسیک و زبان های دیگری (که از DLL پشتیبانی می کنند) نوشته شده اند، قرار دارد.

اکثر فایلهای DLL دارای پسوند DLL. یا EXE. هستند. هر برنامهای که مینویسید، به فایلهای DLL ویندوز دسترسی دارد.

سه فایل DLL که معمولاً به کار میروند، عبارتند از :

• USER32.DLL : شامل توابعی است که محیط ویندوز و رابط کاربر مثل مکاننماها، منوها و پنجرهها را کنترل میکنند.

• GDI32. DLL : شامل توابعی است که خروجی برنامه به صفحه نمایش و ابزارهای دیگر را کنترل میکنند.

• KERNEL32. DLL : شامل توابعی است که سخت افزار و رابط نرم افزار داخلی ویندوز را کنترل می کنند. اکثر روال های مربوط به حافظه، فایل و دایرکتوری درون KERNEL32.DLL قرار دارند.

این سه فایل، اغلب روالها یا توابع API را نگه میدارند. شما میتوانید این توابع را در برنامههای ویژوال بیسیک خودتان فراخوانی کنید. با یک نگاه کوتاه به پوشههای Windows و Windows\System چند کتابخانه پیوند دینامیکی دیگر را نیز میبینید مثل COMDLG.DLL، MAPI32.DLL و WINMM.DLL . همچنان که مایکروسافت قابلیتهایی را به سیستم عامل اضافه میکند، فایلهای جدید DLL هم ظاهر میشوند. هنگامی که برنامهی جدیدی را در سیستم خودتان نصب میکنید، این برنامه DLL خاص خودش را ارایه میکند. بنابراین، در طول زمان تعداد زیادی فایل DLL روی سیستم خودتان خواهید داشت.

### T\_T\_ فایلهای DLL

اصطلاح پیوند پویا معنای خاصی برای برنامهنویسان دارد. وقتی گفته می شود که یک روال با یک برنامه پیوند دینامیکی دارد، بدین معناست که این روال (سابروتین یا تابع) تا قبل از کامپایل برنامه، به آن متصل نمی شود. این تابع فقط در زمان اجرا در دسترس می باشد. توابعی که درون پنجره کد می نویسید دارای پیوند استاتیکی می باشند یعنی هر وقت برنامه را کامپایل می کنید، این توابع با بقیه کد اصلی ترکیب می شوند. اما فایل های DLL با برنامه ترکیب نمی شوند. برنامه ی شما به این روال ها در زمان اجرا دسترسی دارد اما فایل EXE برنامه شامل روال های واقعی DLL نمی باشد.

نکته: مزیت استفاده از روالهای DLL آن است که چند برنامه اجرایی تحت ویندوز می توانند به یک روال از فایل DLL دسترسی داشته باشند. علاوه بر این همه کاربران باید روالهای استاندارد DLL را داشته باشند. از آنجایی که برای اجرای یک برنامه ویژوال بیسیک، وجود ویندوز ضروری است، پس فایل های DLL در دسترس می باشند.

### T\_T\_ دستور Declare

برای فراخوانی روالهای API ویندوز باید از یک دستور خاص با نام Declare استفاده کنید. در مورد توابع داخلی ویژوال بیسیک به دستور Declare نیاز ندارید چون ویژوال بیسیک طرز کار توابع خودش و آرگومانهای این توابع را میشناسد. اما روالهای API خارج از میدان دید ویژوال بیسیک میباشند. بنابراین باید از این دستور استفاده کنید.

### API Viewer ابزار ۳\_۳\_۱

ویندوز شامل هزاران روال API است که میتوانید آنها را فراخوانی کنید. حتی دانستن قالب تعداد کمی از این روالها هم کار مشکلی است. در این رابطه، ویژوال بیسیک یک ابزار خاص به نام API Viewer دارد که برای راهنمایی در مورد قالب روالهای API میتوانید از این ابزار استفاده کنید. ابزار API Viewer، روال های API را نمایش میدهد و آن ها را از نظر موضوع دسته بندی میکند طوری که می توانید روال های مورد نیاز خود را به سادگی پیدا کنید. دکمه ی Copy روی Copy اطلاعات مربوط به اعلان انتخاب شده را درون Clipboard ویندوز کپی میکند. همچنین اگر قبل از کلیک کردن روی دکمه ی Copy، گزینه های عالان یا Private این ابزار را کلیک کنید دیگر مجبور نیستید شناسه های اعلان را به صورت دستی تغییر دهید. زیرا Private کلمات کلیدی مناسب را در دستور Declare مشخص میکند. برای دسترسی به ابزار Text Viewer ، از Start گزینه ی Microsoft Visual Studio 6.0 Tools و در پایان API Text Viewer را انتخاب کنید.

| 🕺 API Viewer                                                |                                       |
|-------------------------------------------------------------|---------------------------------------|
| File Edit View Help                                         |                                       |
| API Type:                                                   |                                       |
| Declares                                                    |                                       |
| Type the first few letters of the word you are looking for: |                                       |
| 1                                                           |                                       |
| Available Items:                                            |                                       |
|                                                             | 6dd                                   |
|                                                             | Pedare Scope<br>C Public<br>C Private |
| Selected Items:                                             |                                       |
| <u>a</u>                                                    | Remove                                |
|                                                             | Cear                                  |
|                                                             | Copy                                  |
|                                                             |                                       |

شکل ۱–۳– میتوانید از طریق APIViewer به سادگی قالب روالهای API را تعیین کنید. MAPI32.txt ، APILOAD.txt اطلاعات اساسی خود را از فایل های متنی API Viewer اطلاعات اساسی خود را از فایل های متنی و WIN32API. txt پیدا می کند. این فایل ها همراه API Viewer روی سیستم نصب میشوند. از آنجایی که اکثر روال های API که موردنظر شما هستند، در فایل WIN32API.txt قرار دارند. گزینه Load Text File را از منوی File ینجره API Viewer انتخاب و سیس فایل WIN32API.txt ، ا انتخاب كنيد.

| ^  | Add                                |
|----|------------------------------------|
|    | Declare Scope<br>Pyblic<br>Privaţe |
|    |                                    |
| 12 | Remove                             |
|    | Clear                              |
|    | ⊆ору                               |
|    |                                    |

شکل ۲\_۳

دقت کنید کادر لیست موجود در بالای پنجره دارای عنوان API Type است. با باز کردن این کادر لیست، سه مقدار زیر را مشاهده میکنید : • Constants : همه ثابتهای نامگذاری شده که فایل API بارگذاری شده تشخیص می دهد را فهرست مي کند. • Declares : همه اعلانهایی که درون فایل API بارگذاری شده ظاهر می شوند را فهرست مى كند . • Types : همه انواع دادهها که فایل API بارگذاری شده تشخیص میدهد را فهرست مي کند . کادر لیست Available Items شامل کلیه روال های API ویندوز (مربوط به فایلی که بار گذاری کردهاید) و نوع مقداری است که می خواهید مشاهده کنید. مثلاً اگر می خواهید دستور Declare مورد نیاز روال GetWindowsDirectory را پیدا کنید، مراحل زیر را دنبال نمایید : ۶٨

۱\_ از لیست API Type گزینه Declares را انتخاب کنید. چند دستور Declare درون لیست Available Items ظاہر می شوند.

۲\_ می توانید چند حرف اول یک دستور Declare خاص را درون کادر متن تایپ کنید تا این دستور به سرعت پیدا شود. بدین منظور Getw را تایپ کنید. همه گزینههایی که با این حروف شروع می شوند درون کادر لیست Available Items ظاهر می شوند.

۳ ــ این فهرست را مرور کنید تا گزینه GetWindowsDirectory را پیدا کنید.

۴\_ روی گزینه GetWindowsDirectory دابل کلیک کنید تا دستور Declare مورد نیاز تابع مطابق شکل ۳\_۳ نمایش داده شود.

| File Edit View Help                                              | at 50 | 000100                  |
|------------------------------------------------------------------|-------|-------------------------|
| API Type:                                                        |       |                         |
| Declares 💌                                                       |       |                         |
| Type the first few letters of the word you are looking for:      |       |                         |
| getw                                                             | _     |                         |
| Available [tems:                                                 |       |                         |
| GetWindowRect<br>GetWindowRon                                    | ^     | Add                     |
| GetWindowsDirectory                                              |       | Declare Scope           |
| GetWindowText<br>GetWindowTextLength<br>GetWindowThreadProcessId | -     | (* Pyblic<br>(* Private |
| GetWinMetaFileBits                                               | ×     |                         |
| Selected Items:                                                  |       |                         |
| Declare Function GetWindowsDirectory Lib "kernel32" Alias        |       | EPHONE                  |
| nSize As Long) As Long                                           |       | Clear                   |
|                                                                  |       |                         |
|                                                                  |       | ⊊ору                    |
|                                                                  |       |                         |

شکل ۳\_۳\_ API Viewer دستور Declare مورد نیاز برای دستوری که انتخاب کرده اید را نمایش میدهد.

اکنون می توانید تمام دستور Declare را کپی کنید و آن را درون پنجره کد برنامه خودتان قرار دهید.

**API تعریف تابع API** قبل از این که کار با توابع را شروع کنیم بهتر است با فرم کلی توابع API آشنا شویم : [Public] Private] Declare Function Function - name Lib "DllFilename"-

۶٩

[alias "Function alias"] (argument \_ List) as data-type

دستور Declare برای تعریف تابع استفاده می شود. این دستور می تواند داخل یک ماژول یا فرم به کار رود. اگر داخل فرم استفاده شود کلید واژه Private برای آن به کار رفته شود و اگر داخل ماجول به کار رود، می تواند با یکی از کلید واژه های Public یا Private استفاده شود. در مورد توابع داخلی ویژوال بیسیک به دستور Declare نیاز ندارید، چون ویژوال بیسیک طرز کار توابع خودش و آرگومان های این تابع را می شناسد. اما روال های API خارج از میدان دید ویژوال بیسیک می باشند. بنابراین باید از این دستور استفاده کنید.

Function name، نام تابع API است.

Dll-Filename، نام فایل Dll ی است که این تابع داخل آن قرار دارد. این نام شامل مسیر نباید باشد زیرا مسیر این فایلها ثابت است. نوشتن پسوند این فایل الزامی نیست.

Function alias، این پارامتر اختیاری است. نامی است که داخل فایل dll قرار دارد. Argument List، لیستی از آرگومانهای تابع میباشد. این لیست نشان میدهد چه تعداد متغیر و از چه نوعی باید به تابع فرستاده شود. نحوه تعریف آرگومانها به شکل زیر است :

[byval byRef] argument - Name as data - type data - که در آن argument - Name نام آرگومان مورد نیاز است. انتخاب این نام اختیاری است و type نوع آرگومان را مشخص می کند.

کلید واژه byRef ،byval روش های خاص ارسال پارامتر به تابع API است. این دو روش کاملاً متمایز هستند. روش و متد byRef به طور معمول استفاده می شود مگر اینکه به صراحت از byval استفاده شود. به همین دلیل شما در موقع تعریف API کلمه byRef را نمی بینید و فقط به byval نیاز است.

byvalue به این مفهوم است که تابع API نتواند مقدار این متغیر را تغییر دهد. ولی byRef به معنی «با مرجع» میباشد (by Refrence) و به این مفهوم است که تابع API میتواند مقدار این متغیر را تغییر دهد. با این روش نمیتوان یک مقدار ثابت را ارسال کرد. Data -type نوع داده ای که تابع برمیگرداند. **Messagebeep تابع Messagebeep** یکی از ساده ترین روال های API است. این تابع یکی از دو کار زیر را انجام میدهد : اگر آرگومان ارسالی به این تابع مثبت باشد، صدای بوق از طریق کارت صوتی کامپیوتر به گوش میرسد. اگر آرگومان ارسالی به این تابع منفی باشد، صدای بوق از طریق بلندگوی کامپیوتر به گوش میرسد.

شكل كلى اين تابع به صورت زير است :

Private Declare Function messagebeefLib 'user32' alias 'message - beep' (byval wtype as long) as long

دستور Declare دقیقاً به ویژوال بیسیک اعلام میکند که چگونه تابع messagebeep را پیدا کند و چگونه مقادیر را منتقل نماید. این تابع درون فایل user32.dll است. مثال ۱–۳ – شنیدن صدای بوق: در وسط فرم دکمه ی Cmdbeep قرار دهید. میخواهیم با کلیک روی آن صدای بوق را بشنویم.

ابتدا API Viewer را اجرا کنید. فایل win32API.txt را بارگذاری کنید و APIType را به Declare تغییر دهید. فهرستی از روالهای API درون AVailableItem ظاهر میشود. روی گزینه Messagebeep دابل کلیک کنید تا اعلان این روال درون جعبه Selected Item نمایش داده شود. سپس روی گزینه copy کلیک کنید. به صفحه کدنویسی برگشته و آن را در ناحیه Paste declaration

Private Declare Function messagebeep Lib 'user 32' alias 'message beep'-(byval wtype as long) as long

Private sub cmdbeep \_ clicki()

Dim Beeper as Variant

Beeper = messagebeep (1)

End sub

اگر با کلیک روی دکمه صدایی نشنیدید آرگومان را به ۱- تغییر دهید تا صدا را از بلندگوی کامپیوتر بشنوید. حتی اگر کارت صوتی نداشته باشید یا بلندگوی کامپیوتر خاموش باشد، باز هم بلندگوی داخلی کامپیوتر صدایی تولید میکند.

**Gettick count T\_\_۳\_\_ تابع Gettick count** این تابع مدت زمانی که کامپیوتر روشن است را با واحد میلی ثانیه نشان میدهد. بنابراین برای تبدیل این واحد به ثانیه بایستی آن را به هزار تقسیم کنیم.

٧I

Private Declare Function Get Tickcount Lib "Kene132" AliasGet Tickcount () as Lang

**Sndplaysound تابع یا Sndplaysound** این تابع یک فایل صوتی از نوع wave را پخش میکند. شکل کلی این تابع به صورت زیر است : Private Declare Function sndplaysound Lib 'winmm. dll" alias "sndplaysoun" (byval Lpazsound Name as string, byval uflags as long) as long آرگومان lpszSoundName نام فایلی صوتی است که قرار است پخش شود.

مثال ۲\_۳ \_ میخواهیم با کلیک روی فرم فایل صوتی tada.war پخش شود. Private Declare Function sndplaysound

lib "winmm.dll" alias - "sndplaysound"

(byval Lpszsound Name as string, byval uflags as long) as long Private sub Form-click()

Dim a as long

A=sndplaySound("windows\media\tada.wav"), l)

End Sub

Dim a as long

Private Declare Function sndplay sound ......

Private sub form - bad CDBox. Filter = "wave file (\*.wav) \* .wav" endsvb Private sub commandi-click A = sndplaysound (Cdbox. filename, 1) End sub

> **4\_4\_۳\_ تابع Getlocaltime** ساعت و تاريخ سيستم را با جزييات آن در اختيار برنامه قرار مىدهد. ش**كل كلى اين تابع به صورت زير است:**

Private Declare getlocaltime Lib

kernel32(Lpsystemtime as system time)

أرگومان Lpsystemtime: ركوردى است كه فيلدهاى آن اجزاى تاريخ و ساعت هستند.
 اين تابع درون فايل kernel32 قرار دارد.
 مثال ۴ – ۳ – فرم زيرتاريخ و ساعت روز را به تفكيك روز – ماه – سال و ساعت – دقيقه – ثانيه مى دهد.

Private Declare getlocaltime Lib kernel32(Lpsystemtime as system time) Private Type systemtime Myear as integer Mmonth as integer Mday as integer Mhour as integer Mminute as integer Msecond as integer End Type Mmillisecond as integer Private sub Form\_click () Dim mytime as systemtime Me.autoRedraw = true Getlocaltime mytime Me. Print the local Date is: &mytime. mmonth& - mytime. mDay-&-& mytime.myear Me.Print The local time is: & mytime. mhour&:&mytime.mminute &:&mytime.msecond&:&mytime.mmillisecond end sub

**6\_4\_7\_ تابع getdrivetype** نام درایو را میپذیرد و نوع آن را اعلام میکند. شکل کلی آن به صورت زیر است :

Private Declare Function getdrivetype Lib "kernel32"alias getdrive type (byval ndrive as string) as long

Private Declare Function swapmousebutton Lip "user32" (byval bswap as long) as long

آرگومان bswap مقدار True یا false میپذیرد. اگر True باشد کلیدها عوض میشوند و اگر False باشد کلیدها عادی هستند.

Private DeclareFunction lsxhild Lib "user32" (byval hwndparent as long, byval hwnd as long) as long

Private DeclareFunction Ischild Lib "user32" (byval hwndparent as long, byval hwnd as long) as long private sub form\_loadil) if Ischild (MDIform1. hwnd, me.hwnd) = 1 Then Msgbox "this form is a child", Vbinformation+ vbokonly,App.title else Msgbox "this form is not a child", Vbinformation + vbokonly,App. title endif

### End sub

۸\_۴\_۳\_ تابع ExitwindowsEx با این تابع می توان کامپیوتر را خاموش کرد یا آن را دوباره راهاندازی یا Logoff کرد. شکل کلی این تابع به صورت زیر است :

Private Declare Function Exitwindows Ex Lib User32Alias "ExitwindowsEx" (Byval uflags As long, Byval dwReserred As long) As

 آرگومان Uflags : شامل مقادیر ثابت زیر می تواند باشد : EWX-logoff سبب می شود کامپیو تر fogoff سود. EWX-Shutdown سبب می شود کامپیو تر خاموش شود. EWX-Reboot سبب می شود کامپیو تر دوباره راه اندازی شود. EWX-Reboot سبب می شود کامپیو تر دوباره راه اندازی شود.

 آرگومان EWX-Torce مقادیر بالا بایستی با این مقدار OR شود.

 آرگومان EWX-Force در مقدار False یا part را می پذیرد. که true عمل خواسته شده را انجام می دهد واید False عمل خواسته شده را انجام نمی دهد.

 مثال ۶ – ۳ – برنامه زیر دستگاه را دوباره راه اندازی می کند.

Private Declare Function Exitwindows EX Lib "User32" "ExitwindowsEx" (Byval uflags As long, Byval dwResered As long) As Const EWX-Shutdown = 1

Const EWX-REBOOT = 2

Const EWX-FORCE = 4

Private Sub Form-Click ()

Msg = Msgbox "this program is going to Reboot your computer - Press ok to Continue or cancel to stop". , Vbcritical + vbokcancel)

if msg = vbcancel Then End

Ret & = ExitwindowsEx (EWX-Force or EWX-REBOOT, )

End sub

Shoescrollbar تابع Shoescrollbar نوار اسکرول افقی یا عمودی را به فرم یا کنترلی میدهد. شکل کلی این تابع به صورت زیر است :

Private Declare Function Showscrollbar Lib User32 (byval hwnd) as Long, byval byval as long) as long

Const SB-BOTH = 3 Private Sub Form-load() ShowSorollbar(Form1. Hwnd, SB-BOTH, True)

End sub

خود آزمایی و تحقیق (توضیح: تمام تمرین های این فصل را با استفاده از توابع API بنویسید.) ۱- یکی از ساده ترین روال های API تابع ()MessageBeep است. این تابع یکی از دو کار زیر را انجام می دهد : ۱گر آرگومانی که به تابع ()MessageBeep ارسال می شود، مثبت باشد، صدای بوق از طریق کارت صوتی کامپیوتر به گوش می رسد. ایگر آرگومانی که به تابع ()MessageBeep ارسال می شود، منفی باشد، صدای بوق از طریق بلندگوی کامپیوتر به گوش می رسد. مدای بوق از طریق بلندگوی کامپیوتر به گوش می رسد. کایک نید تا صدایی از طریق کارت صوتی یا بلندگوی سیستم پخش شود. کایک کنید تا صدایی از طریق کارت صوتی یا بلندگوی سیستم پخش شود. روی دکمه های آن را تنظیم کنید و مشخصه های آن را تنظیم کنید. با کلیک کرده و مشخصه های آن را تنظیم کنید. با کلیک

برچسبهای مقابل آنها نمایش داده می شود . سپس اختلاف آنها محاسبه و در برچسب سوم نمایش داده می شود .

| StartTiming | Start Time   |  |
|-------------|--------------|--|
| End Timing  | End Time     |  |
| 5.0         | Elapsed Time |  |

شكل۴\_۳

۳ ترسیم بیضی: برنامه کاربردی جدیدی را شروع کنید. مشخصهی ScaleMode را با Pixels مقداردهی کنید. به کمک توابع APIکدی بنویسید که با تغییر اندازهی فرم، بیضی رسم شود.
۴ ترسیم خط: برنامه کاربردی جدیدی را شروع کنید. یک دکمهی فرمان

در فرم قرار دهید. مشخصه یScaleMode فرم را Pixels انتخاب کنید. با کلیک روی یک دکمه ی فرمان، بیضی رسم شود. **۵ـ ترسیم چند ضلعیها** برنامه کاربردی جدیدی را شروع کرده و فرمی با کنترلهای زیر ایجادکنید : یک کادر تصویر (ScaleMode با Scalecos مقداردهی شده است)، آرایه ی کنترلی از پنج دکمه ی انتخاب و یک دکمه ی فرمان.با انتخاب هر کدام از گزینه ها و کلیک روی دکمه ی فرمان، چند ضلعی مورد نظر در کادر تصویر ترسیم شود.

|               | A 2 4 4 4 4 4 4 4 4 4                                                                                                    | 14 A A A        |
|---------------|----------------------------------------------------------------------------------------------------|-----------------|
| Carrier and a | CALL AND ADDRESS AND ADDRESS ADDRESS ADDRE |                 |
|               | 50000000000000000000000000000000000000                                                                                                    |                 |
| C Restanda    | 1000000000000                                                                                                    | 17000           |
| i nocialigio  | 000000000                                                                                                    |                 |
|               | 2007020000                                                                                                    |                 |
|               | 50.0000 0.0000 I                                                                                                    |                 |
|               | SAURIE: 818181818                                                                                                    | に通びきびまりま        |
| i sangle      | 1 1 2 1 1 1 1 1 1 1 1 1 1 1 1 1 1 1 1 1                                                                                                    |                 |
|               |                                                                                                    |                 |
|               | 1.00 (determined and the later                                                                                                    |                 |
| AL # 10.4     |                                                                                                    |                 |
| C Hexagon     | 24.4.0.1.4.4.4.4                                                                                                    | (A) (A) (A) (A) |
| 14/4/8/8/8/   |                                                                                                    |                 |
|               | CARLES AND ADDRESS                                                                                                    |                 |
|               |                                                                                                    |                 |
| C Retadon     |                                                                                                    |                 |
|               | Contractor of the second second                                                                                                    |                 |
|               | 10000000000                                                                                                    |                 |
|               |                                                                                                    |                 |
|               | NO(00/00/00/00/00)                                                                                                    |                 |
|               | Contraction of the second                                                                                                    |                 |
| Commandt      |                                                                                                    |                 |
| Command       | 1244/20/20/20/2020                                                                                                    | 20303.4         |
|               | 1.0.0.0.0.0.0.0.0.0.0.0.0.0.0.0.0.0.0.0                                                                                                    |                 |
|               |                                                                                                    |                 |
|               |                                                                                                    |                 |
|               |                                                                                                    |                 |

شكل۵\_۳

**۶۔ اسکرولکردن افقی زمینه** برنامه کاربردی جدیدی را شروع کنید. نوار لغزان افقی، دو کادر تصویر و کنترل تایمر اضافه کنید. فرم شبیه شکل زیر خواهد بود : کدی بنویسید که با اسکرول کردن، تصویر حرکت کند.

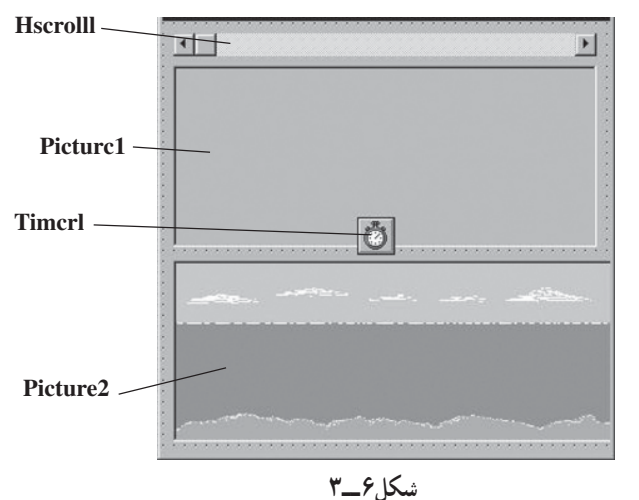

٧٨

۷\_ این تمرین یک Magnifier یا ذرهبین میباشد که تصویر زیر اشاره گر ماوس را بزرگ کرده و در شی، Picture کپی میکند.

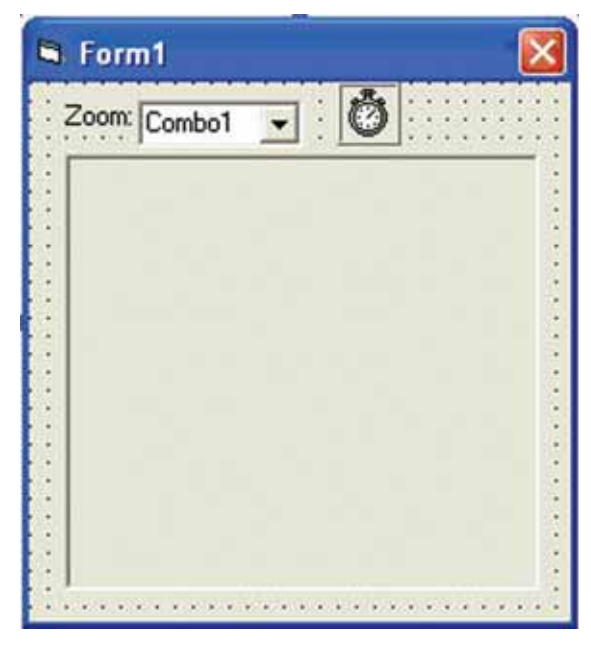

شکل۷\_۳

۸ ـــ به وسیله ی شیء CommonDialog یک فایل صوتی از نوع WAVE را انتخاب و به وسیله تابع SndPlay Sound آن را پخش کنید.

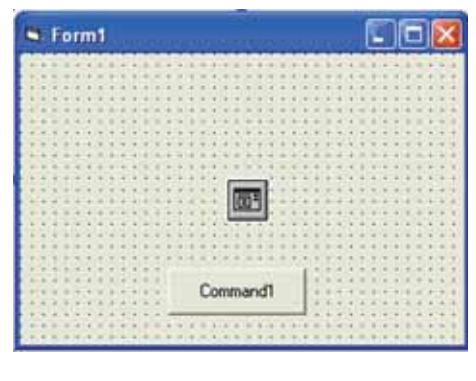

شكل۸\_۳

# ۹\_ این مثال، تصویر زمینه دسکتاپ و همچنین تصویر کل صفحه نمایش را در یک شیء تصویر کپی میکند.

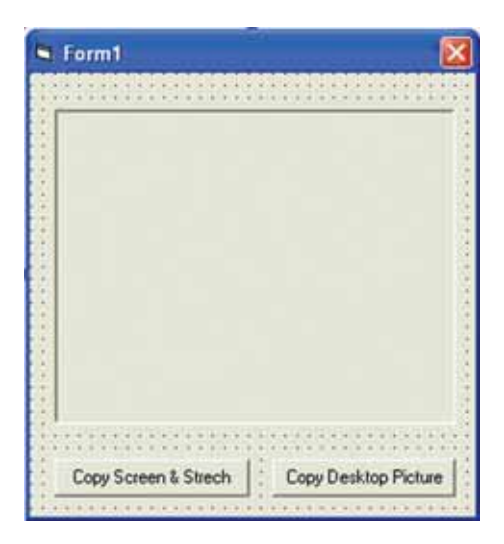

شکل ۹ \_۳